## 학내 무선랜 이용 통합 설명서

### 목 차

| 1. | 학내 무선랜 목록 1                                                  |
|----|--------------------------------------------------------------|
| 2. | PKNU- WLAN 무선랜 이용 설명서 2<br>(안드로이드, 아이폰, Windows, Mac, Linux) |
| 3. | eduroam 무선랜 이용 설명서                                           |
| 4. | PKNU-WIFI6 무선랜 이용 설명서                                        |
| 5. | eduroam-WIFI6 무선랜 이용 설명서                                     |
| 6. | PKNU-KT 무선랜 이용 설명서                                           |

| SSID             | 보안선택                      |    | ID / PW | 비고                                                |
|------------------|---------------------------|----|---------|---------------------------------------------------|
|                  | EAP방식: TTLS<br>2다계이즈·pap  | ID | 교번/학번   |                                                   |
| PKNO-WLAN        | CA인증서: 인증 안 함             | PW | 포털 비밀번호 | * 학내에서만 이용가능                                      |
| <b>ΡΚΝΙΙ-Κ</b> Τ | 었으                        | ID | 교번/학번   | * PKNU-START는 <b>인터넷 접속 불가</b><br>(프로파일 및 설명서 제공) |
|                  |                           | PW | 포털 비밀번호 | * 신입생은 수험번호가 아닌 <b>학번으로</b>                       |
|                  | <u> </u>                  | ID | 교번/학번   | 접속                                                |
|                  |                           | PW | 포털비밀번호  |                                                   |
| oduroom          |                           | ID | 교번 / 학번 | * eduroam이 서비스 되는 타 대학 및                          |
| eduroam          | EAP방식: TTLS<br>2단계인증: PAP | PW | 포털 비밀번호 | * <u>ID@pknu.ac.kr</u> 입력 필요                      |
|                  | CA인증서: 인증 안 암             | ID | 교번/학번   |                                                   |
| Eduroam-WIFI6    |                           | PW | 포털비밀번호  | * 악내에서반 이용가능                                      |

\* eduroam 서비스 이용가능 기관은?

- 국내: <u>http://www.eduroam.kr/INT/Servicemap2.aspx</u>

- 국외: https://monitor.eduroam.org/map\_service\_loc.php

※우리 대학에서 eduroam 설정(세팅 및 접속)하면 타 교육기관 방문시 자동으로 접속 됨

## 국립부경대학교 PKNU-WLAN(무선랜) 연결

#### 1. 안드로이드

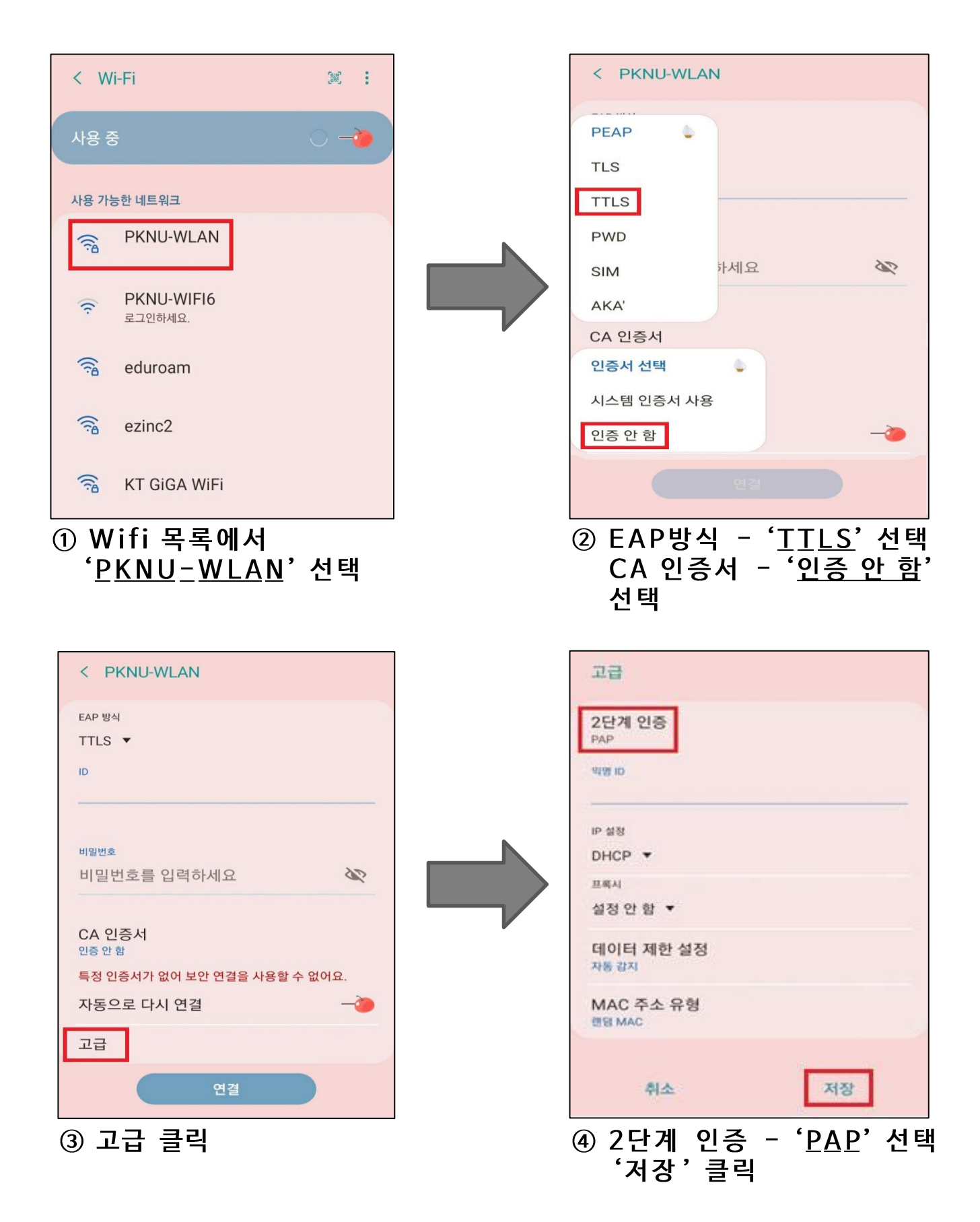

#### 1. 안드로이드

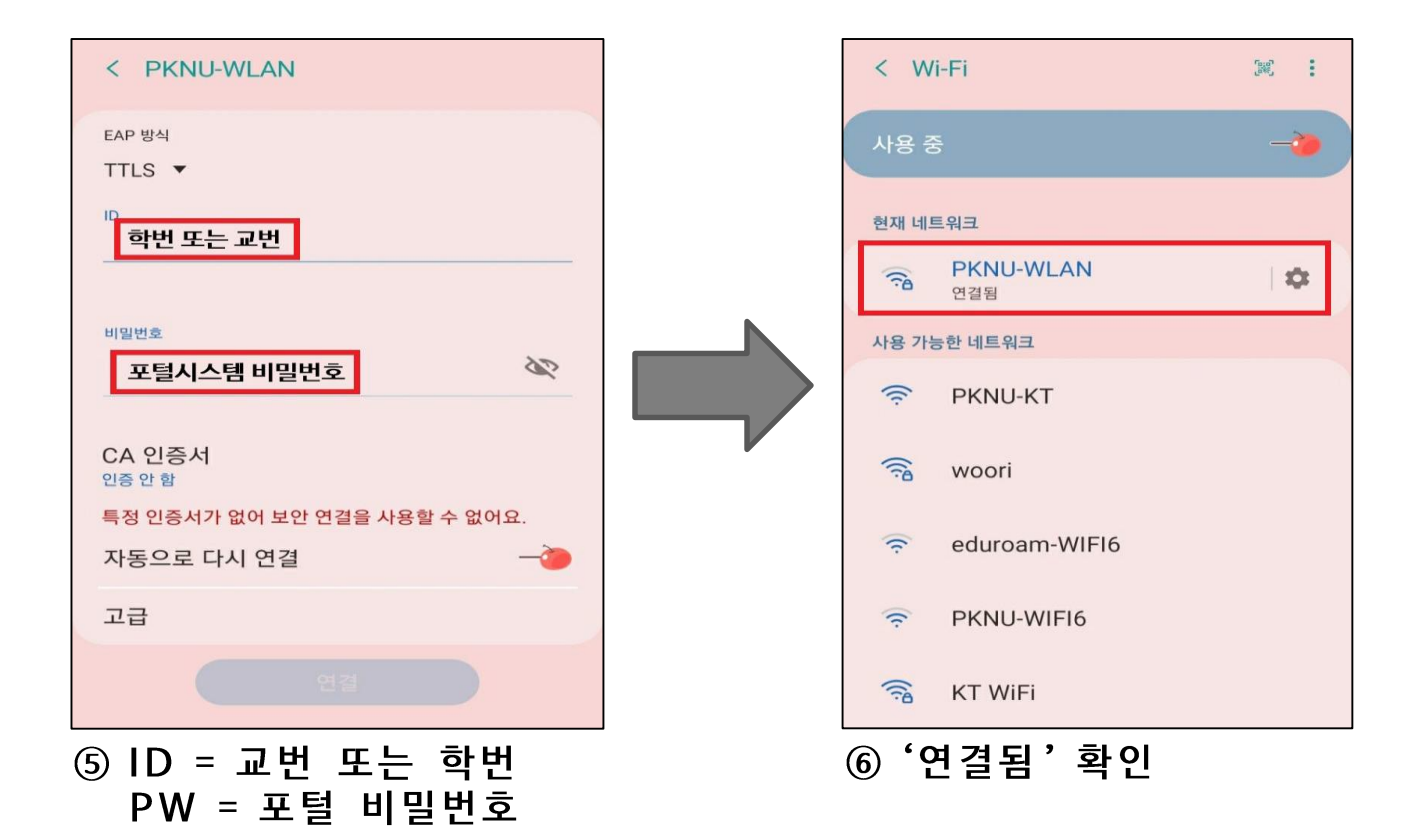

## 국립부경대학교 PKNU-WLAN(무선랜) 연결

#### 2. 아이폰

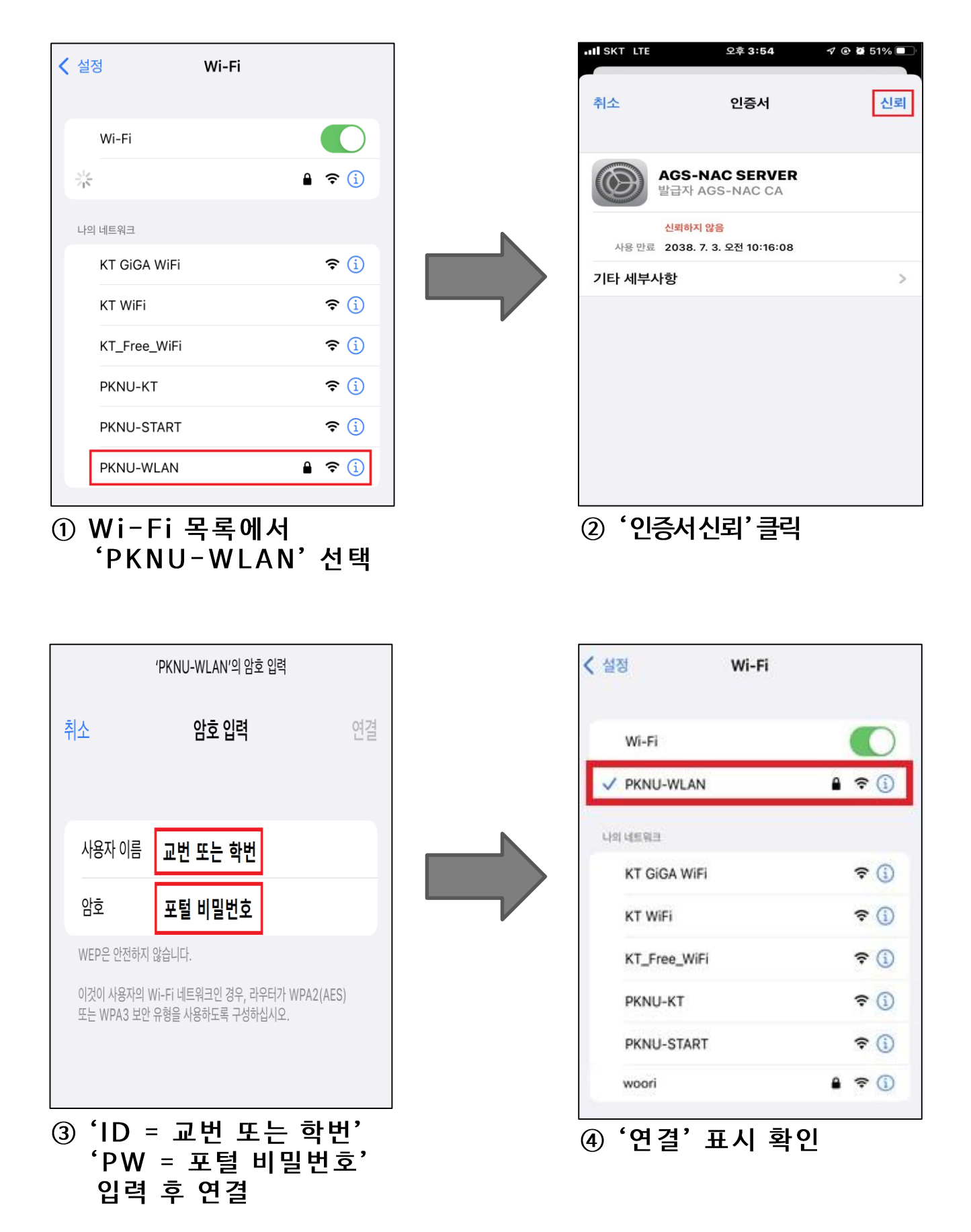

## 국립부경대학교 PKNU-WLAN(무선랜) 연결

#### 3. Windows 10

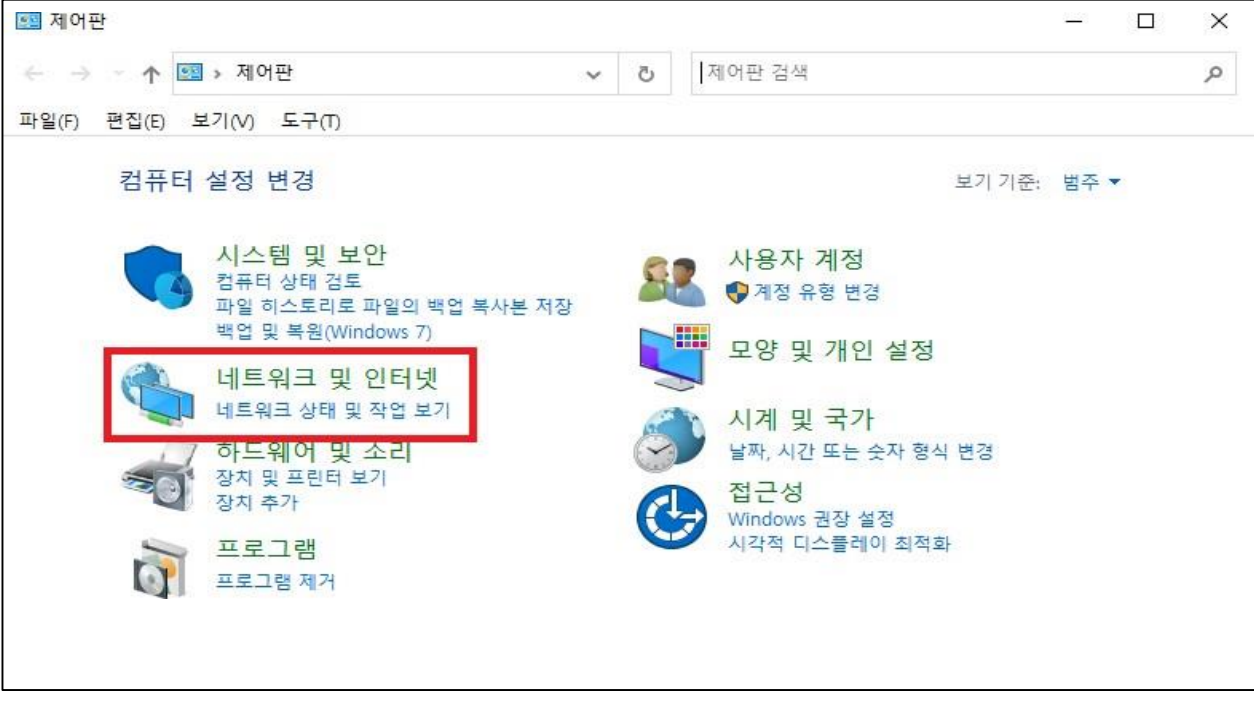

① '제어판'에서 '네트워크 및 인터넷' 클릭

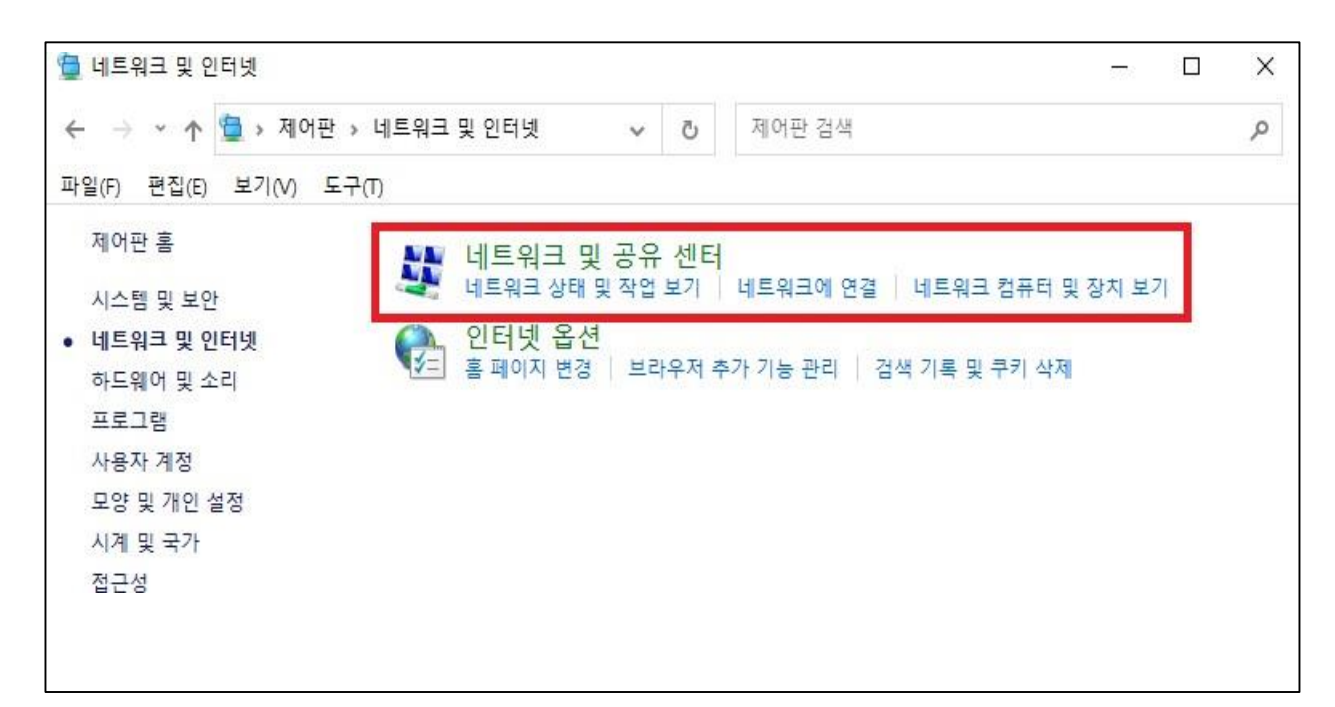

② '네트워크 및 공유 센터' 클릭

| 🙀 네트워크 및 공유 센터                |                   | - 🗆 X                           |
|-------------------------------|-------------------|---------------------------------|
| ← → → ↑ 🔽 « 네트 >              | 네트워크 및 공유 🗸 🗸     | 제어판 검색 🔊                        |
| 파일(F) 편집(E) 보기(V) 도구          | (T)               |                                 |
| 제어판 홈                         | 기본 네트워크 정보 보기 및   | 연결 설정                           |
| 어댑터 설정 변경                     | 활성 네트워크 보기        |                                 |
| 고급 공유 설정 변경                   | 네트워크              | 액세스 형식: 인터넷                     |
| 미디어 스트리밍 옵션                   | 개인 네트워크           | 연결: 📱 이더넷                       |
|                               | 네트워크 설정 변경        |                                 |
|                               | 🗳 새 연결 또는 네트워크 설정 |                                 |
|                               | 광대역, 신화 접쪽 또는 VPN | 현결을 절성아거나 다우더 또는 액세스 시점을 절성합니다. |
|                               | 문제 해결             |                                 |
|                               | 네트워크 문제를 진단 및 해결  | 결하거나 문제 해결 정보를 얻습니다.            |
| 차고 하모                         |                   |                                 |
| 리스 이기<br>Windows Defender 바라비 |                   |                                 |
| Windows Detender 영화력          |                   |                                 |
| 인디넷 옵션                        |                   |                                 |

#### ③ '새 연결 또는 네트워크 설정'클릭

|   |                                                      | 344  |    | × |
|---|------------------------------------------------------|------|----|---|
| ~ | 🕎 연결 또는 네트워크 설정                                      |      |    |   |
|   | 연결 옵션 선택                                             |      |    |   |
|   | 인터넷에 연결 인터넷을 사용하기 위해 광대역 또는 전화 접속 연결을 설정합니다.         |      |    |   |
|   | 새 네트워크 설정<br>새 라우터 또는 액세스 지점을 설정합니다.                 |      |    |   |
|   | 무선 네트워크에 수동으로 연결<br>숨겨진 네트워크에 연결하거나 무선 프로필을 새로 만듭니다. |      |    |   |
|   | 회사에 연결<br>회사에 대한 전화 접속 또는 VPN 연결을 설정합니다.             |      |    |   |
|   | 8                                                    |      |    |   |
|   |                                                      | 음(N) | 취: | 소 |

#### ④ '무선 네트워크에 수동으로 연결 ' 선택

|   |               |                  |                            | 8 <u>000</u> |    | × |
|---|---------------|------------------|----------------------------|--------------|----|---|
| ~ | 🔮 무선 네트워크에 수동 | 으로 연결            |                            |              |    |   |
|   | 추가할 무선 네트워    | 크에 대한 정보를 입력     | 력하십시오.                     |              |    |   |
|   | 네트워크 이름(E):   | PKNU-WLAN        |                            |              |    |   |
|   | 보안 종류(S):     | WPA2-엔터프라이즈      | ~                          |              |    |   |
|   | 암호화 유형(R):    | AES              | ~                          |              |    |   |
|   | 보안 키(C):      |                  | - 문자 숨기?                   | 7 (H)        |    |   |
|   | ☑ 자동으로 이 연결 / | 작(T)             |                            |              |    |   |
|   | □ 네트워크에서 브로   | 드캐스팅하지 않는 경우에도   | 연결(O)                      |              |    |   |
|   | 경고: 이 옵션을 선   | 택하면 사용자 개인 정보 보호 | <sup>5</sup> 에 위험이 따를 수 있습 | LICI.        |    |   |
|   |               |                  |                            |              |    |   |
|   |               |                  |                            |              |    |   |
|   |               |                  |                            |              |    |   |
|   |               |                  |                            | 다음(N)        | 취속 | 2 |

⑤ 네트워크 이름 = PKNU-WLAN 보안 종류 = WPA2-엔터프라이즈

|   |                                        | _ |   | × |
|---|----------------------------------------|---|---|---|
| ÷ | 👰 무선 네트워크에 수동으로 연결                     |   |   |   |
|   | PKNU-WLAN이(가) 추가되었습니다.                 |   |   |   |
|   | → 연결 설정 변경(H)<br>연결 속성을 열어서 설정을 변경합니다. |   |   |   |
|   |                                        |   |   |   |
|   |                                        |   |   |   |
|   |                                        |   | 닫 | 7 |

#### ⑥ '연결 설정 변경' 클릭

| PKNU-WLAN 무선 네트워크 속성                                             | ×  |                                                          |
|------------------------------------------------------------------|----|----------------------------------------------------------|
| 연결 보안                                                            |    |                                                          |
| 보안 종류(E): WPA2-엔터프라이즈 ~                                          |    |                                                          |
| 암호화 유영(N): AES ~                                                 |    |                                                          |
| 네트위크 이즐 방변 선택(O)·                                                |    |                                                          |
| Microsoft: EAP-TTLS 실성(S)<br>☑ 로그온할 때마다 이 연결에 사용되는 내 자격 증명 기억(R) |    | ④ 보아 태 이도                                                |
|                                                                  |    | · · · 또한 집 이용<br>  · · · · · · · · · · · · · · · · · · · |
|                                                                  |    | = Microsoft: EAP-TILS 선택                                 |
| 고급 설정(D)                                                         |    |                                                          |
|                                                                  |    |                                                          |
|                                                                  |    |                                                          |
| 확인 추                                                             | 비소 |                                                          |

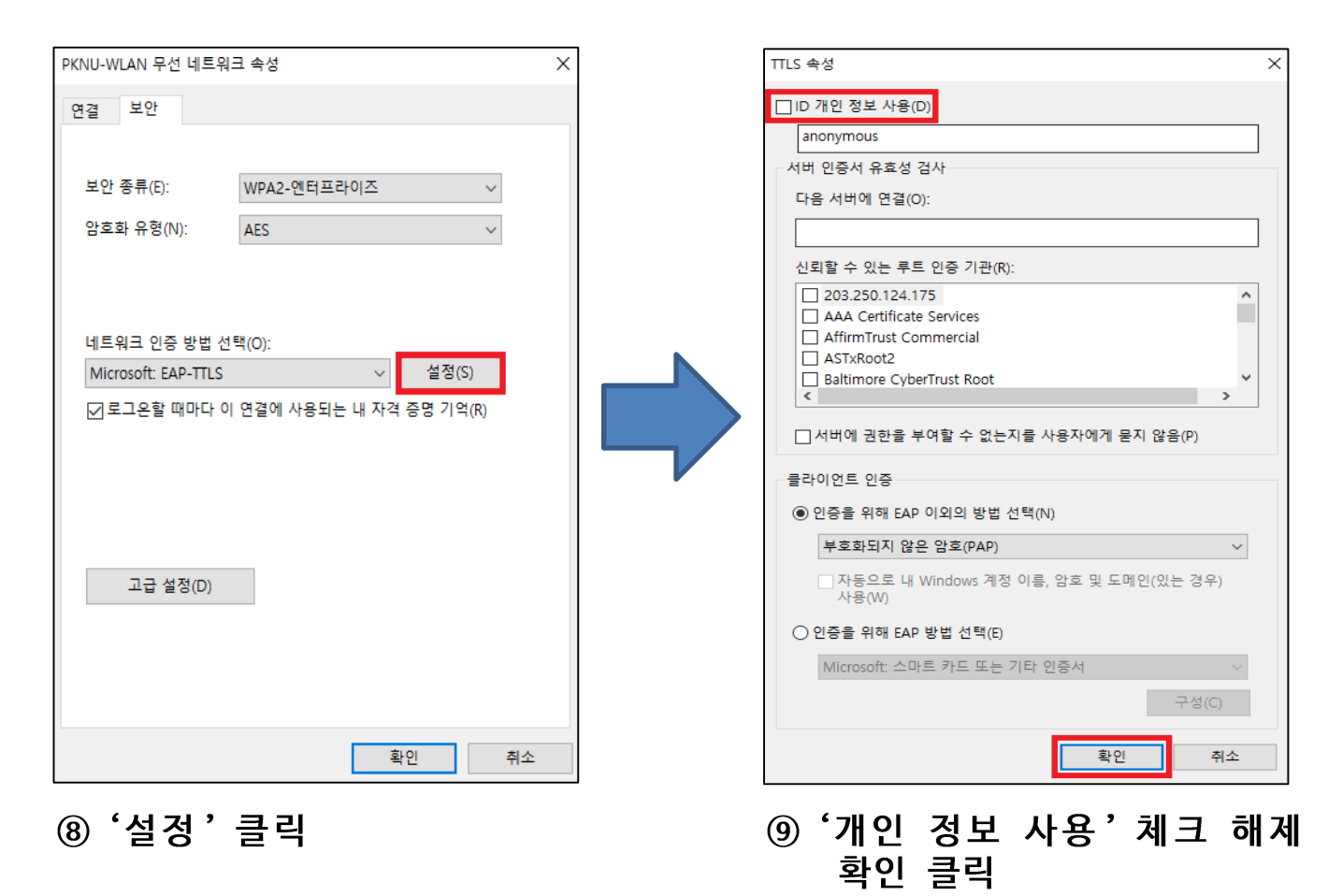

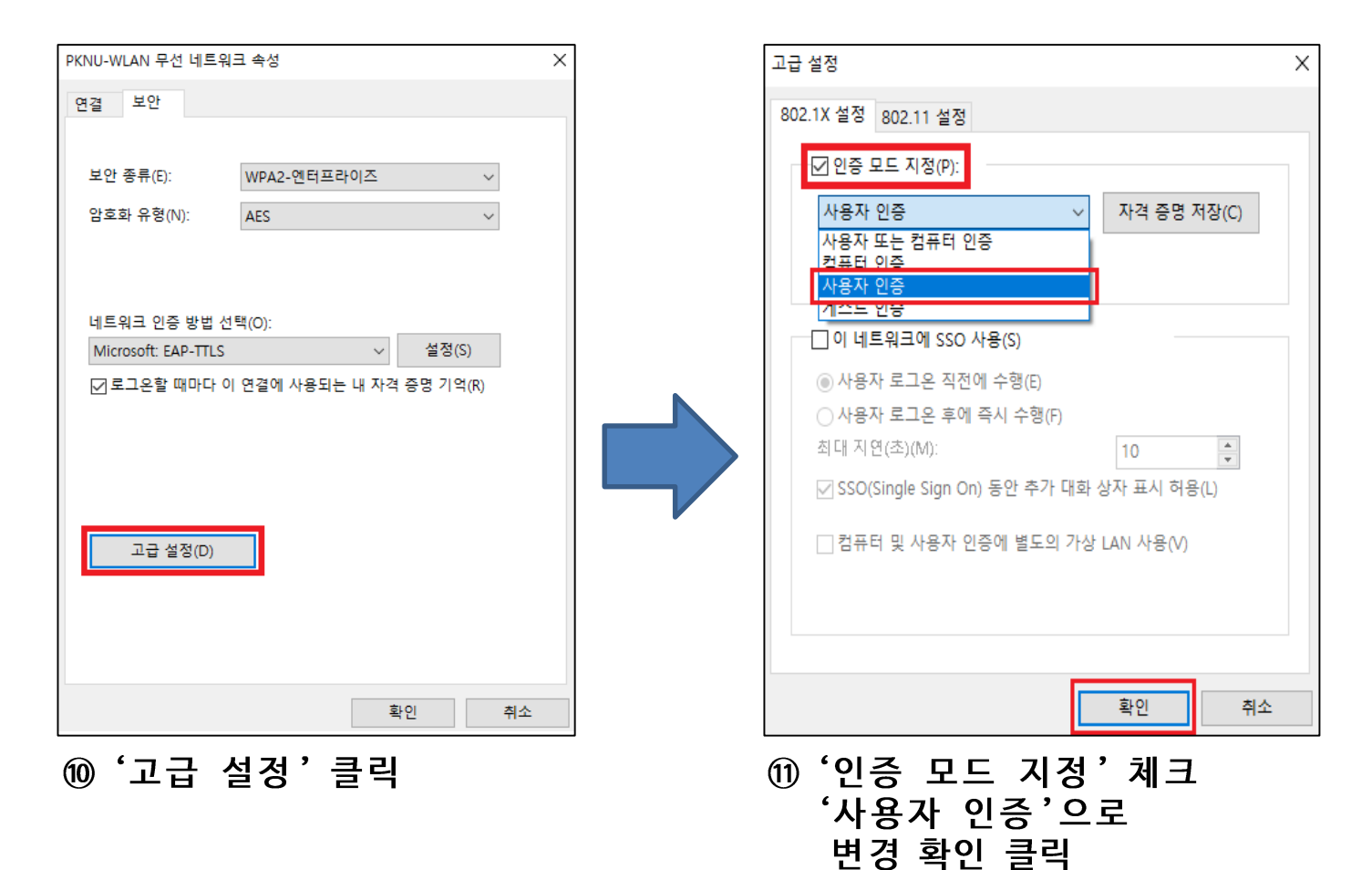

| PKNU-WLAN 무선 네트워크 속성 X |                        |   |  |  |  |  |
|------------------------|------------------------|---|--|--|--|--|
| 연결 보안                  |                        |   |  |  |  |  |
|                        |                        |   |  |  |  |  |
| 보안 종류(E):              | WP∆2-에터프라이즈 ✓          |   |  |  |  |  |
| 아숙한 유형 씨가              |                        |   |  |  |  |  |
| 감으와 유영(N):             | AES                    |   |  |  |  |  |
|                        |                        |   |  |  |  |  |
|                        |                        |   |  |  |  |  |
| 네트워크 인증 방법 선           | 택(0):                  |   |  |  |  |  |
| Microsoft: EAP-TTLS    | ✓ 설정(S)                |   |  |  |  |  |
| ☑ 로그온할 때마다 이           | 연결에 사용되는 내 자격 증명 기억(R) |   |  |  |  |  |
|                        |                        |   |  |  |  |  |
|                        |                        |   |  |  |  |  |
|                        |                        |   |  |  |  |  |
|                        |                        |   |  |  |  |  |
| 고급 설정(D)               |                        |   |  |  |  |  |
|                        |                        |   |  |  |  |  |
|                        |                        |   |  |  |  |  |
|                        |                        |   |  |  |  |  |
|                        |                        |   |  |  |  |  |
|                        | 확인 추                   | 소 |  |  |  |  |
|                        |                        | - |  |  |  |  |

⑫ 확인 클릭

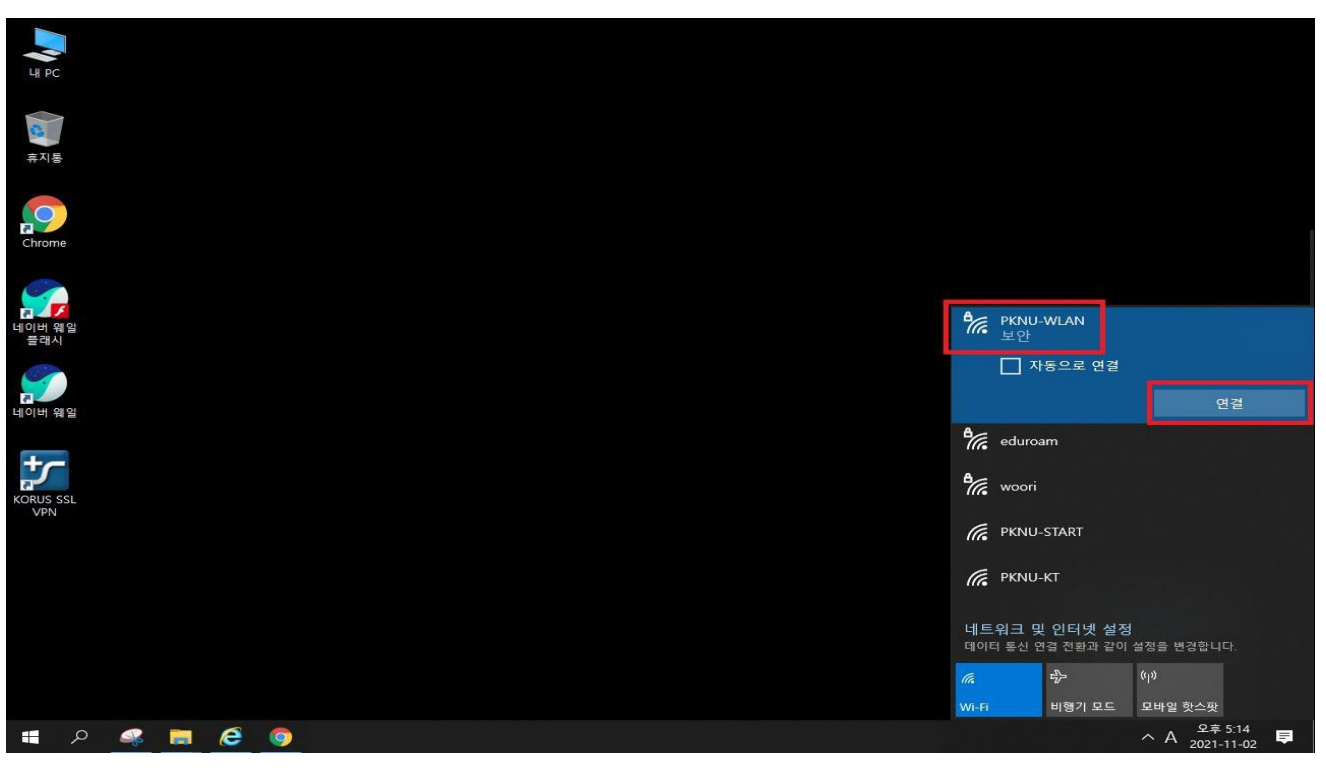

⑬ Wifi 검색 - PKNU-WLAN 연결

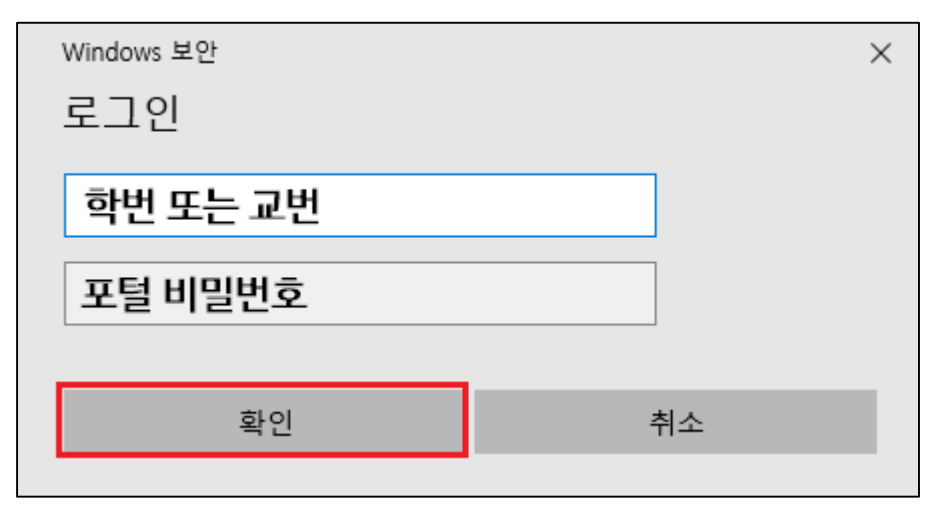

④ ID = 학번 또는 교번 PW = 포털 비밀번호

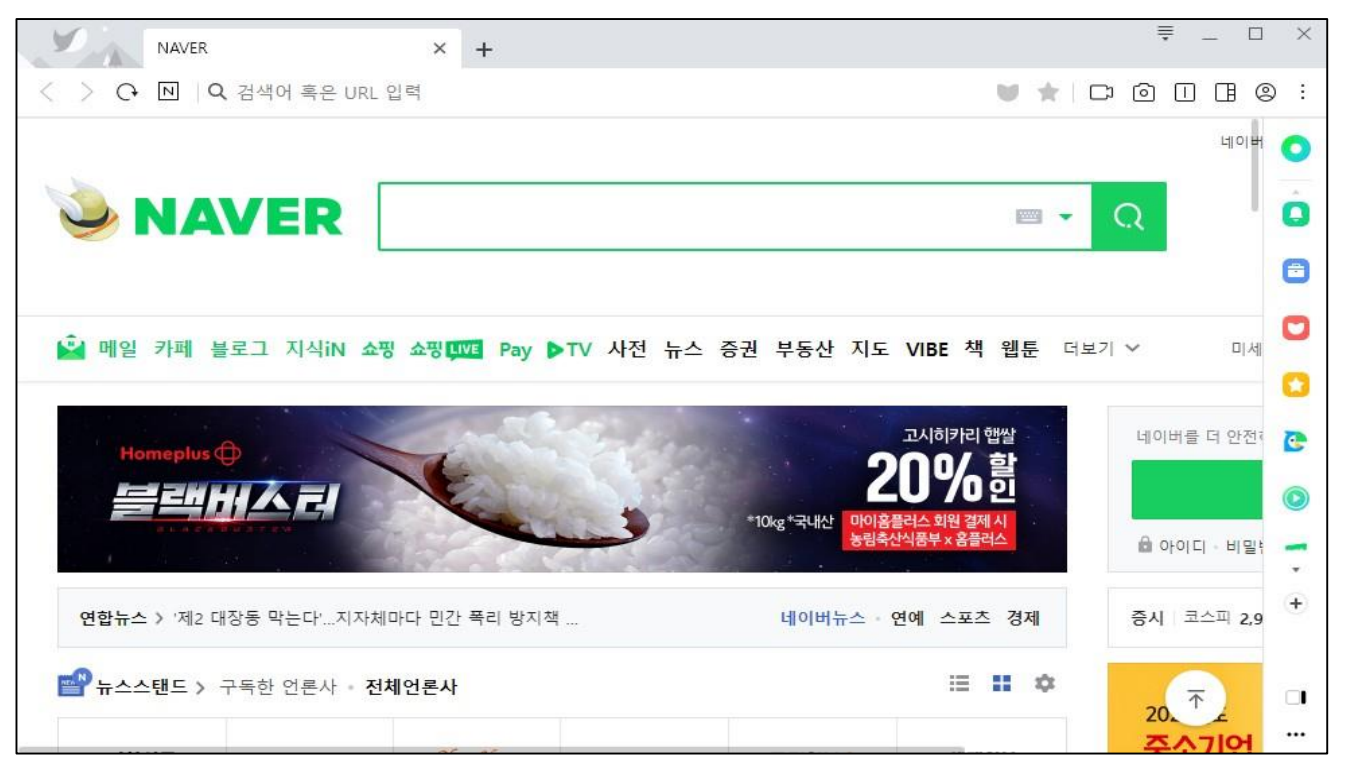

#### 15 정상적으로 인터넷 연결 가능 확인

## 국립부경대학교 PKNU-WLAN(무선랜) 연결

#### 4. Macbook

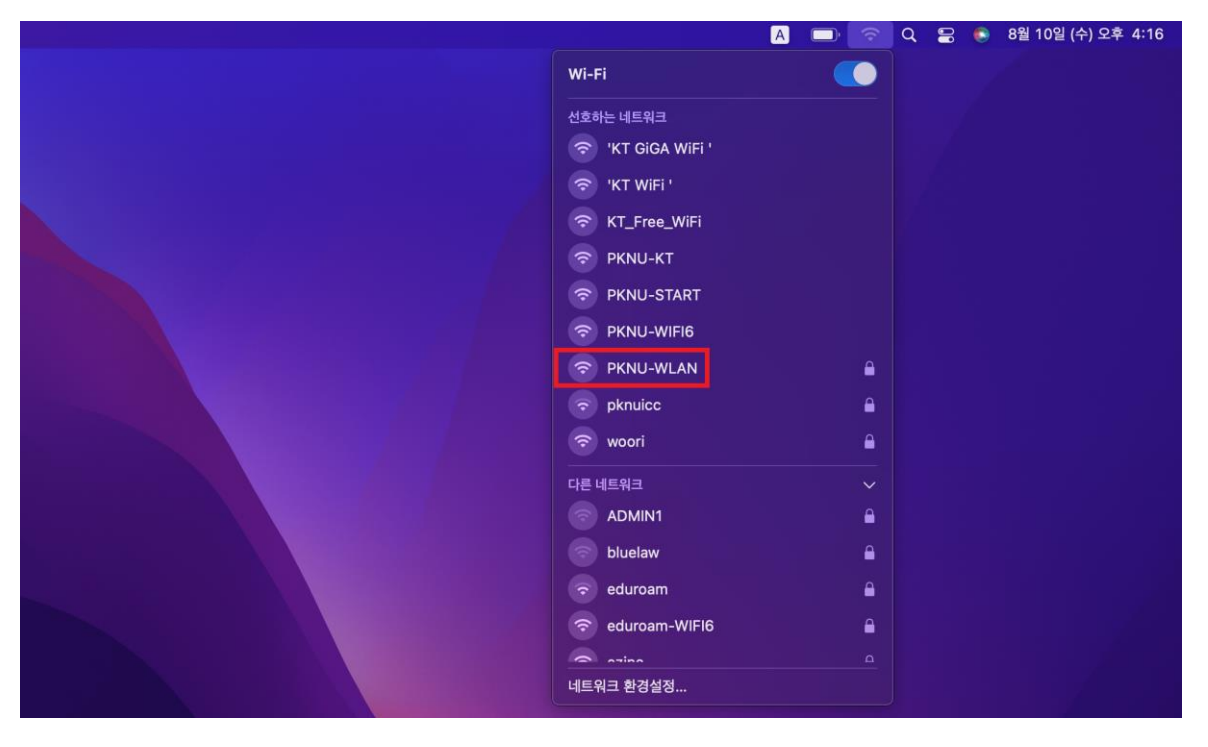

① 네트워크 아이콘 클릭
 ② PKNU-WLAN 클릭

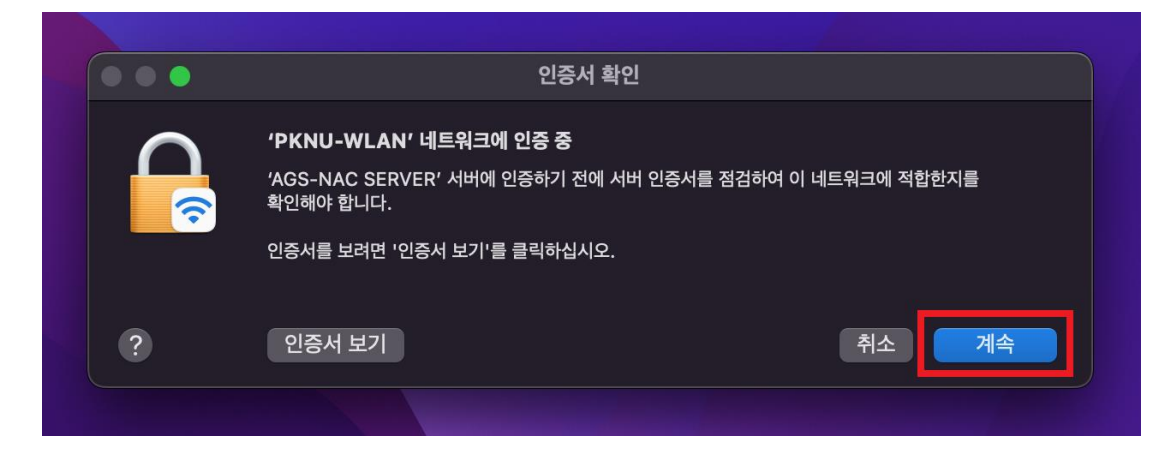

③ 인증서 확인
 - '계속' 선택

#### 4. Macbook

|          | 6          |             |    |
|----------|------------|-------------|----|
|          |            |             |    |
| 'PKN     | U-WLAN' 네트 | 워크의 이름 및 암호 | 입력 |
| 계정 이름:   |            |             |    |
| 암호:      |            |             |    |
| 🗹 이 정보 기 | 억          |             |    |
|          | 취소         | 확인          |    |
|          | AND ATTE   |             |    |

④ 계정 이름 : 교번 / 학번

⑤ 암호: 포털 비밀번호

|                   | Α | Ď | <b>?</b> | Q | 00 |    |
|-------------------|---|---|----------|---|----|----|
| Wi-Fi             |   |   |          |   |    |    |
| 선호하는 네트워크         |   |   |          |   |    | f. |
| 🗢 'KT GiGA WiFi ' |   |   |          |   |    |    |
| 🗢 'KT WiFi '      |   |   |          |   |    |    |
| 중 KT_Free_WiFi    |   |   |          |   |    |    |
| PKNU-KT           |   |   |          |   |    |    |
| PKNU-START        |   |   |          |   |    |    |
| ᅙ PKNU-WLAN       |   |   | •        |   |    |    |
| 🗢 woori           |   |   |          |   |    |    |
| 다른 네트워크           |   |   | >        |   |    |    |
| 네트워크 환경설정         |   |   |          |   |    |    |
|                   |   |   |          |   |    |    |
|                   |   |   |          |   |    |    |
|                   |   |   |          |   |    |    |
|                   |   |   |          |   |    |    |

⑥ 연결 확인

## 국립부경대학교 PKNU-WLAN(무선랜) 연결

#### 5. Linux

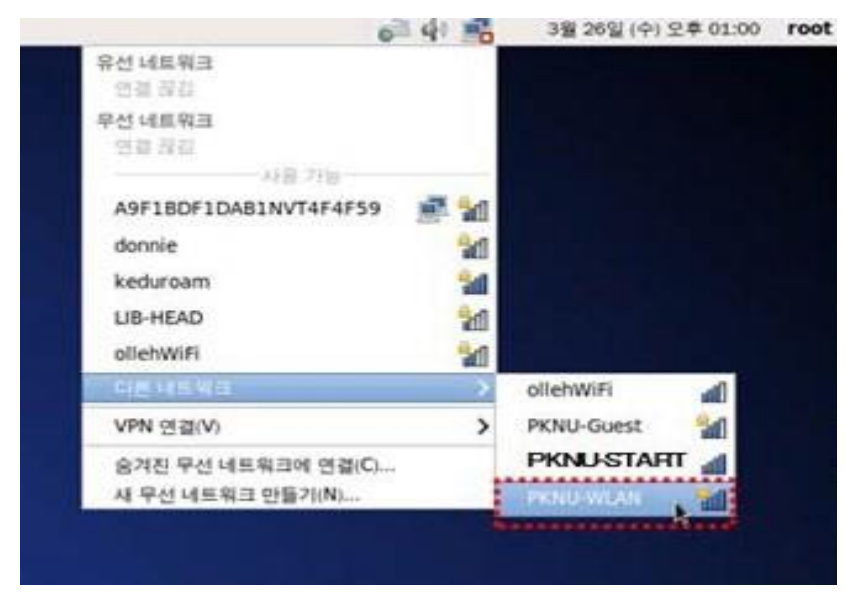

- ① 네트워크 아이콘 클릭
- ② 다른 네트워크 목록에서 PKNU-WLAN 클릭

| ٩        | 무선 네트워                                               | 크 인중이 필요합니다 ×                                              |                                                     |
|----------|------------------------------------------------------|------------------------------------------------------------|-----------------------------------------------------|
| R        | 무선 네트워크에 인증(<br>무선 네트워크 'PKNU-WLA<br>면 암호 또는 암호키가 있어 | 이 필요합니다<br>N '에 연결하려<br>야 합니다.                             |                                                     |
|          | 무선 보안(W):<br>인증(A):                                  | 기업용 WPA 또는 WPA2 0<br>터널링을 사용하는 TLS 0<br>Auto 0             | ····································                |
|          | 익명 사용(M):<br>CA 인증서(A):                              | (218) (218)<br>☑ No CA certificate is required             | 못선 네트워크 연결 'Auto PKNU-WLAN 사용<br>중: PKNU-WLAN (61%) |
|          | 내부 인증(N):<br>사용자 이름(U):<br>암호(P):                    | PAP ↓<br>ID<br>●●●●●<br>○ 접속할 때마다 암호 물어보기(K)<br>□ 암호 보기(W) |                                                     |
| ③ 두<br>- | -<br>년 네트워크<br>무선보안 :                                | <sup>취소()</sup> (연례(이)]<br>1 정보 입력<br>기업용 WPA 또는           | WPA2                                                |

- 인증 : 터널링을 사용하는 TLS(TTLS), AUTO 선택
  - ID/PW : 교번 / 학번, 포털 비밀번호

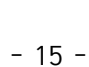

#### 인증서 선택 0 () () eduroam 시스템 인증서 사용 인증 안 함 () () ezinc2 (î) KT GIGA WIFI ( **KT GIGA WIFI** ② EAP방식 - '<u>TTLS</u>' 선택 CA 인증서 - '<u>인증 안 함</u>' 선택 ① Wifi 목록에서 '<u>eduroam</u>' 선택 < eduroam 고급 EAP 방식 2단계 인증 TTLS -PAP ID 918 ID IP 설정 비밀번호 DHCP -30 비밀번호를 입력하세요 耳葉川 설정 안 함 ▼ CA 인증서 데이터 제한 설정 인증 안 함 자동 갑지 특정 인증서가 없어 보안 연결을 사용할 수 없어요. 자동으로 다시 연결 MAC 주소 유형 린임 MAC 고급 연결 취소 저장 ④ 2단계 인증 - '<u>PAP</u>' 선택 ③ 고급 클릭 '저장'클릭

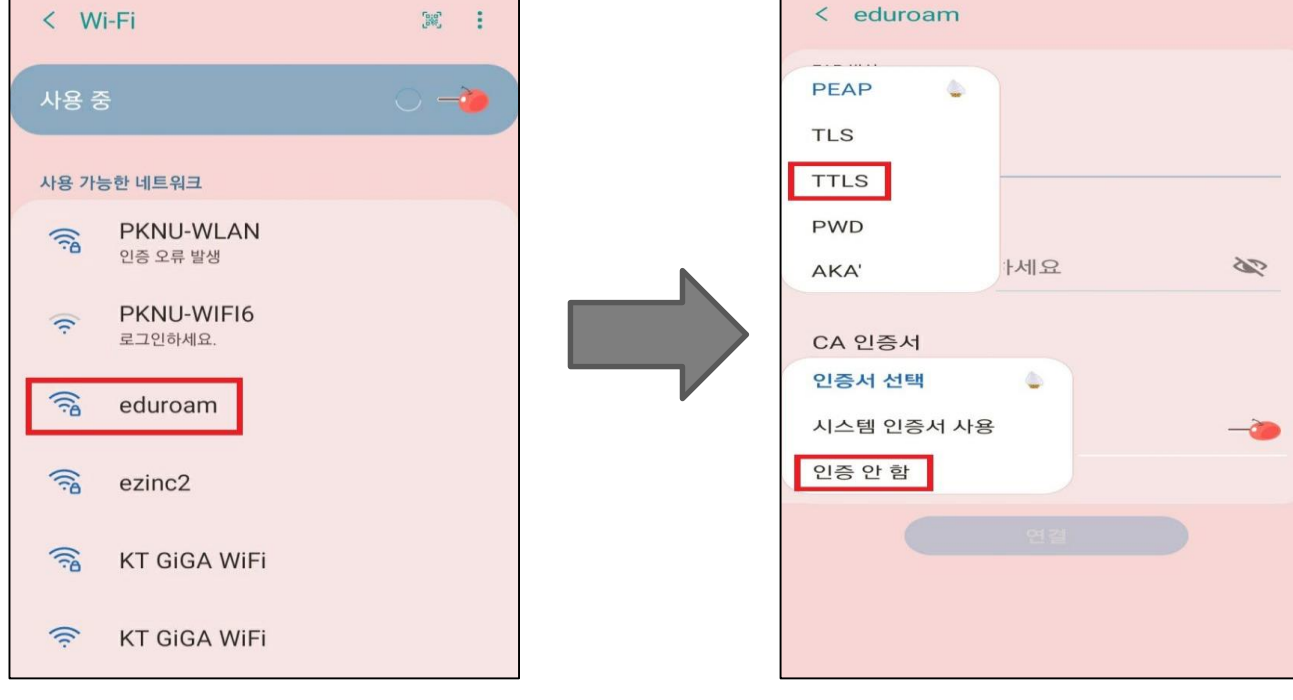

#### 1. 안드로이드

## 국립부경대학교 eduroam(무선랜) 연결

#### 1. 안드로이드

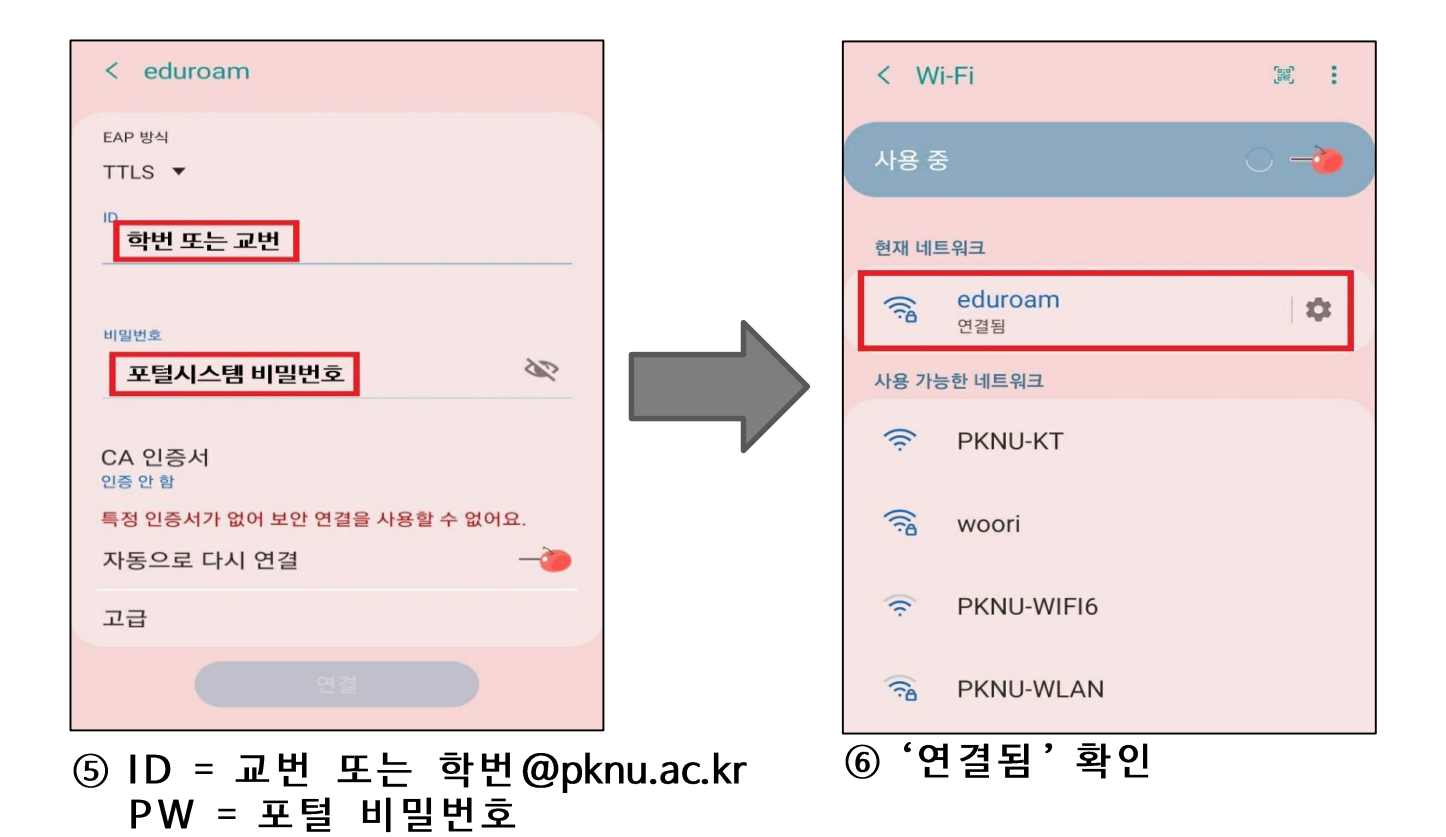

## 국립부경대학교 eduroam(무선랜) 연결

#### 2. 아이폰

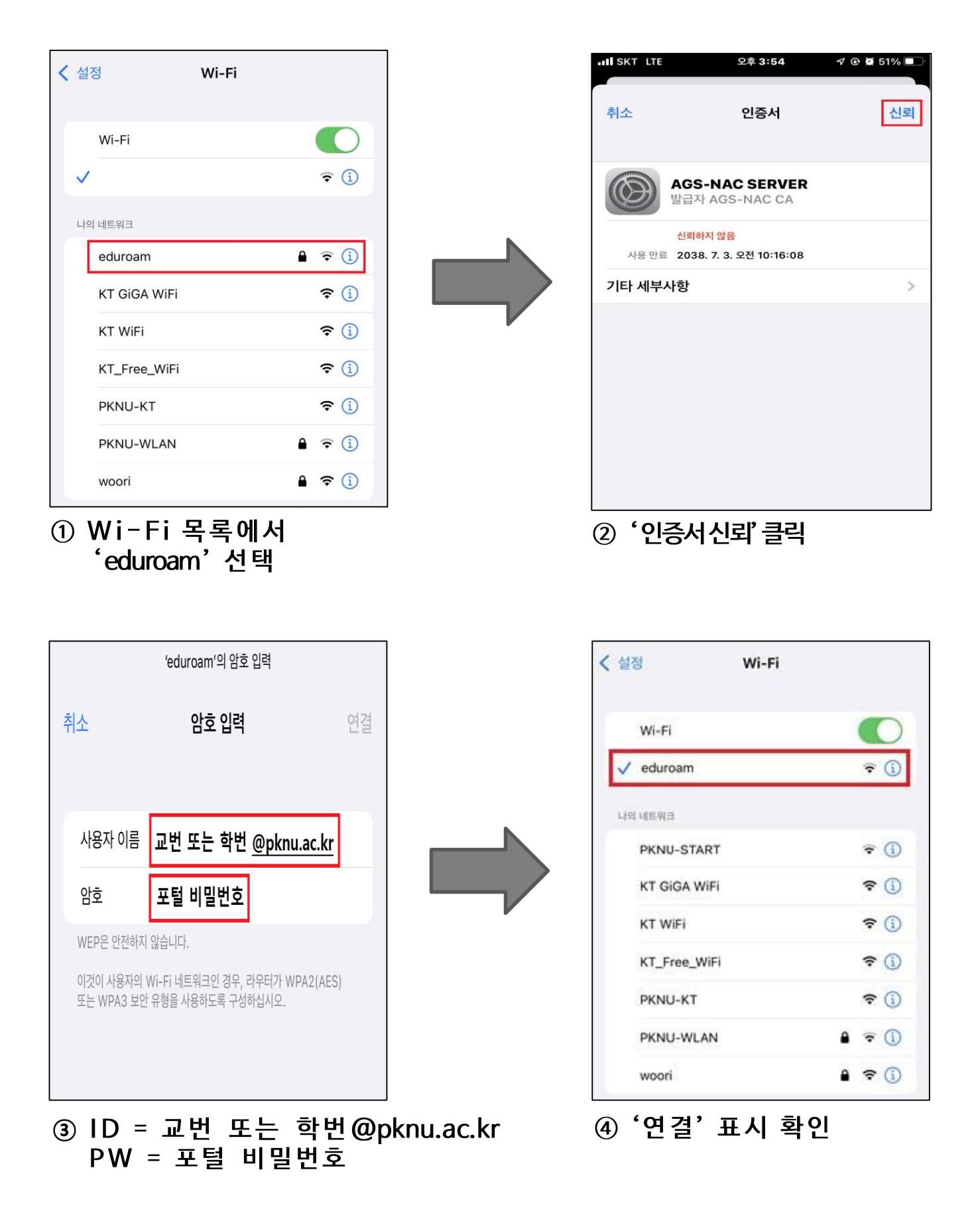

## 국립부경대학교 eduroam(무선랜) 연결

#### 3. Windows 10

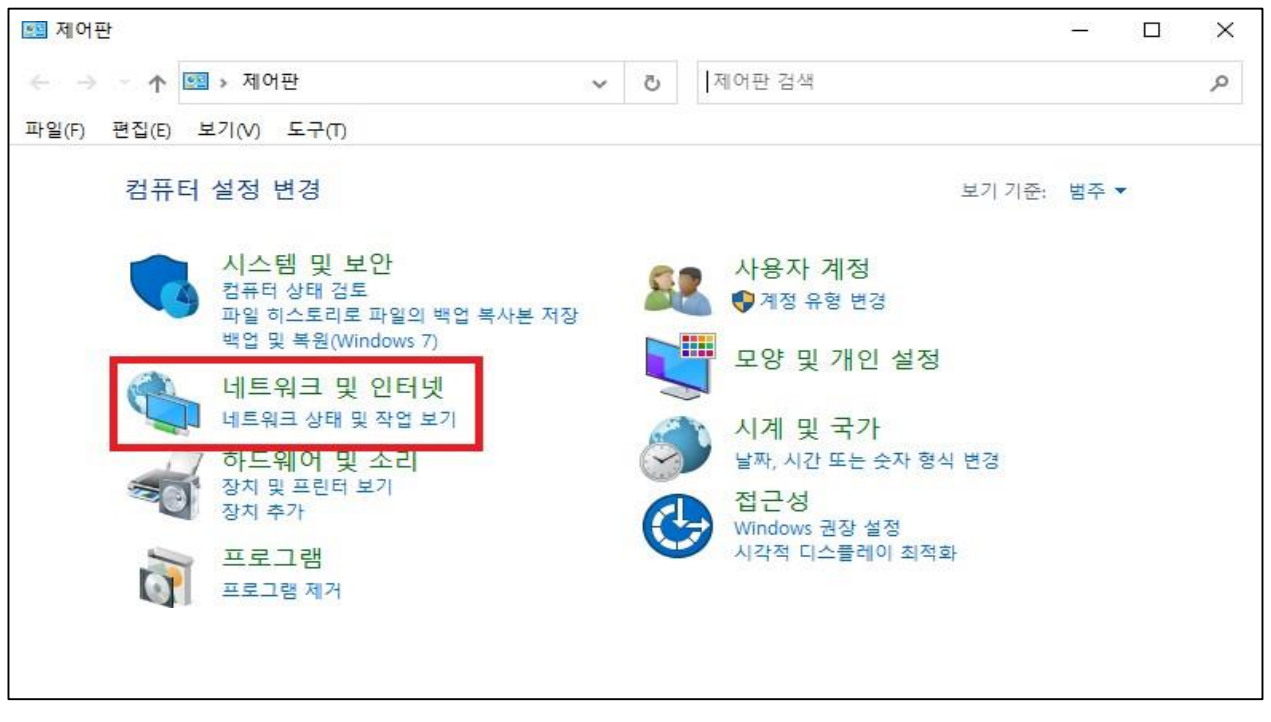

① '제어판'에서 '네트워크 및 인터넷' 클릭

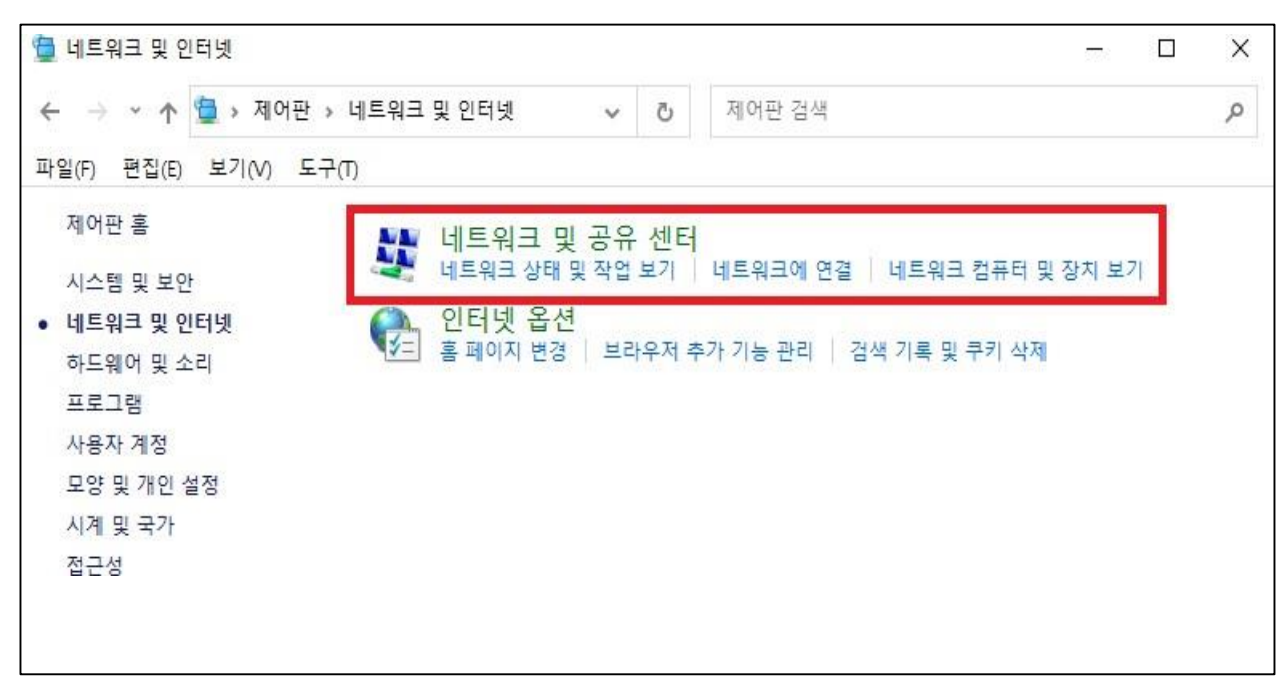

② '네트워크 및 공유 센터' 클릭

| 🙀 네트워크 및 공유 센터                                                                                                    |                 | X           |  |  |  |
|----------------------------------------------------------------------------------------------------|-----------------|-------------|--|--|--|
| ← → * ↑ 🛂 « 네트 >                                                                                                    | 네트워크 및 공유 🗸 🖸   | 제어판 검색 🔎    |  |  |  |
| 파일(F) 편집(E) 보기(V) 도구                                                                                                    | 1(T)            |             |  |  |  |
| 제어판 홈                                                                                                    | 기본 네트워크 정보 보기 및 | 연결 설정       |  |  |  |
| 어댑터 설정 변경                                                                                                    | 활성 네트워크 보기      | 1           |  |  |  |
| 고급 공유 설정 변경                                                                                                    | 네트워크            | 액세스 형식: 인터넷 |  |  |  |
| 미디어 스트리밍 옵션                                                                                                    | 개인 네트워크         | 연결: 🚇 이더넷   |  |  |  |
| 네트워크 설정 변경<br>새 연결 또는 네트워크 설정<br>광대역, 전화 접쪽 또는 VPIV 연결을 설정하거나 라우터 또는 액세스 지점을 설정합니다.<br>문제 해결<br>네트워크 문제를 진단 및 해결하거나 문제 해결 정보를 얻습니다. |                 |             |  |  |  |
| 참고 항목                                                                                                    |                 |             |  |  |  |
| Windows Defender 방화벽                                                                                                    |                 |             |  |  |  |
| 인터넷 옵션                                                                                                    |                 |             |  |  |  |
|                                                                                                    |                 |             |  |  |  |

#### ③ '새 연결 또는 네트워크 설정'클릭

|   |                                                            | 19 <u>11</u> |   | × |
|---|------------------------------------------------------------|--------------|---|---|
| ~ | 💇 연결 또는 네트워크 설정                                            |              |   |   |
|   | 연결 옵션 선택                                                   |              |   |   |
|   | 인터넷에 연결 인터넷을 사용하기 위해 광대역 또는 전화 접속 연결을 설정합니다.               |              |   |   |
|   | · 새 네트워크 설정<br>새 라우터 또는 액세스 지점을 설정합니다.                     |              |   |   |
|   | 모두 무선 네트워크에 수동으로 연결<br>국가 숨겨진 네트워크에 연결하거나 무선 프로필을 새로 만듭니다. |              |   |   |
|   | 회사에 연결<br>회사에 대한 전화 접속 또는 VPN 연결을 설정합니다.                   |              |   |   |
|   | 8                                                          |              |   | - |
|   |                                                            | 다음(N)        | 취 | 소 |

#### ④ '무선 네트워크에 수동으로 연결 ' 선택

|   |                                       |                                                   |                        | 3 <u>000</u> |    | ×        |
|---|---------------------------------------|---------------------------------------------------|------------------------|--------------|----|----------|
| ~ | 🔮 무선 네트워크에 수                          | 동으로 연결                                            |                        |              |    |          |
|   | 추가할 무선 네트                             | 워크에 대한 정보를 입력?                                    | 하십시오.                  |              |    |          |
|   | 네트워크 이름(E):                           | eduroam                                           |                        |              |    |          |
|   | 보안 종류(S):                             | WPA2-엔터프라이즈                                       | ~                      |              |    |          |
|   | 암호화 유형(R):                            | AES                                               | ~                      |              |    |          |
|   | 보안 키(C):                              |                                                   | □ 문자 숨기기(              | H)           |    |          |
|   | ☑ 자동으로 이 연결<br>□ 네트워크에서 브<br>경고·이 옥성음 | 에서작(T)<br>로드캐스팅하지 않는 경우에도 연<br>서택하며 사용자 개이 정보 보호애 | 결(O)<br>I 외헌이 따름 스 인스니 | Cł           |    |          |
|   | 0 HELE                                |                                                   |                        | -1.          |    |          |
|   |                                       |                                                   |                        |              |    |          |
|   |                                       |                                                   |                        | 음(N)         | 취: | <u>ድ</u> |

#### ⑤ 네트워크 이름 = eduroam 보안 종류 = WPA2-엔터프라이즈

| ÷ | 👰 무선 네트워크에 수동으로 연결                     | _ |    | Х |
|---|----------------------------------------|---|----|---|
|   | eduroam이(가) 추가되었습니다.                   |   |    |   |
|   | → 연결 설정 변경(H)<br>연결 속성을 열어서 설정을 변경합니다. |   |    |   |
|   |                                        |   |    |   |
|   |                                        |   | 닫7 |   |

#### ⑥ '연결 설정 변경' 클릭

| eduroam 무선 네트워크 속성                                                          |                                                    | ×      |                                                                                                    |
|-----------------------------------------------------------------------------|----------------------------------------------------|--------|----------------------------------------------------------------------------------------------------|
| 연결 보안                                                                       |                                                    |        |                                                                                                    |
| 보안 종류(E): WPA2-엔터                                                           | 려프라이즈 🗸                                            |        |                                                                                                    |
| 암호화 유형(N): AES                                                              | ~                                                  |        |                                                                                                    |
| 네트워크 인증 방법 선택(O):<br>Microsoft: EAP-TTLS<br>☑ 로그온할 때마다 이 연결에 사용<br>고급 설정(D) | ✓ 설정(S)<br>*되는 내 자격 증명 기억(R)                       | 6      | ) 보안 탭 이동<br>네트워크 인증 방법 선택<br>= Microsoft: EAP-TTLS 선택                                                                                                    |
| eduroam 무선 네트워크 속성<br>연결 보안                                                 | 확인 취소<br>X                                         |        | ΠLS 속성 X<br>□ ID 개인 정보 사용(D)                                                                                                    |
|                                                                             |                                                    |        | anonymous                                                                                                    |
| 보안 종류(E): WPA2-엔터프라이                                                        | × ⊼I                                               |        | 서비 인승서 유효성 검사<br>다운 서비에 여격(O)·                                                                                                    |
| 암호화 유형(N): AES                                                              | ~                                                  |        | 지금 지각에 난걸(0).                                                                                                    |
| 네트워크 인증 방법 선택(O):<br>Microsoft: EAP-TTLS<br>I 로그온할 때마다 이 연결에 사용되는 L         | <ul> <li>✓ 설정(S)</li> <li>∦ 자격 증명 기억(R)</li> </ul> |        | 신뢰할 수 있는 루트 인증 기관(R):<br>203.250.124.175 ^<br>AAA Certificate Services ^<br>AffirmTrust Commercial<br>AffirmTrust Commercial<br>Baltimore CyberTrust Root ~<br><br>서버에 권한을 부여할 수 없는지를 사용자에게 묻지 않음(P) |
| 고급 설정(D)                                                                    | 회인 취소                                              |        | 클라이언트 인증<br>● 인증을 위해 EAP 이외의 방법 선택(N)<br>부호화되지 않은 암호(PAP)<br>→ 자동으로 내 Windows 계정 이름, 암흐 및 도메인(있는 경우)<br>사용(W) ○ 인증을 위해 EAP 방법 선택(E)<br>Microsoft: 스마트 카드 또는 기타 인증서<br>구성(C) 환인 취소                    |
|                                                                             |                                                    |        |                                                                                                    |
| ⑧ '설정' 클릭                                                                   |                                                    | - 21 - | ⑨'개인 정보 사용'체크 해제<br>확인 클릭                                                                                                    |

- 21 -

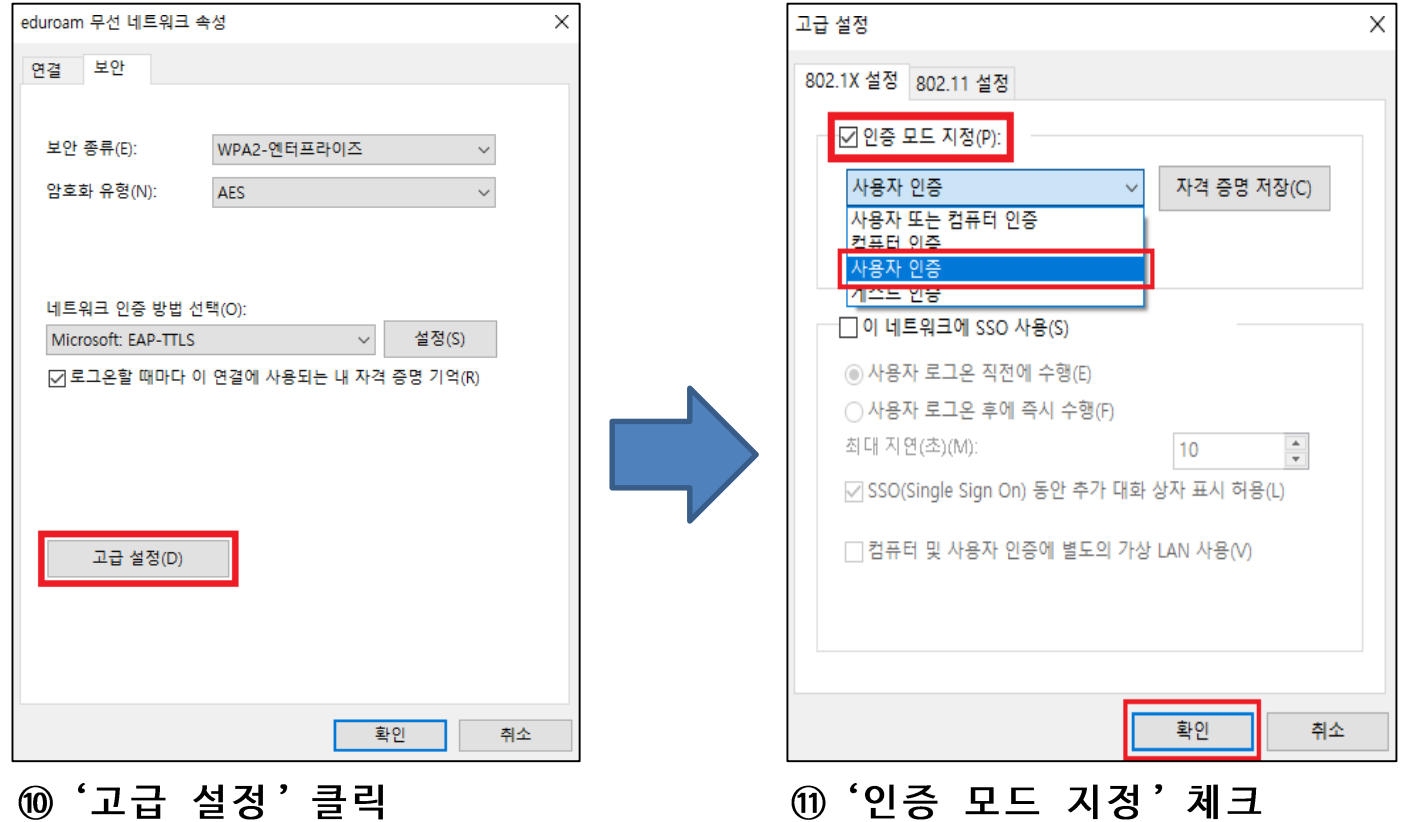

|                                          | _ |
|------------------------------------------|---|
| eduroam 무선 네트워크 속성                       | × |
| 연결 보안                                    |   |
|                                          |   |
| 보안 종류(E): WPA2-엔터프라이즈 >                  |   |
| 약호화 유형(N)· AFC 🗸                         |   |
| AL3                                      |   |
|                                          |   |
| 네트의크 이즈 바버 서택(                           |   |
| 데드쿼그 한동 영립 전국(0).<br>Microsoft: EAP-TTLS |   |
|                                          |   |
|                                          |   |
| 고급 설정(D)                                 |   |
|                                          |   |
|                                          |   |
|                                          |   |
| 201                                      |   |
|                                          |   |

⑪'인증 모드 지정'체크 '사용자 인증'으로 변경 확인 클릭

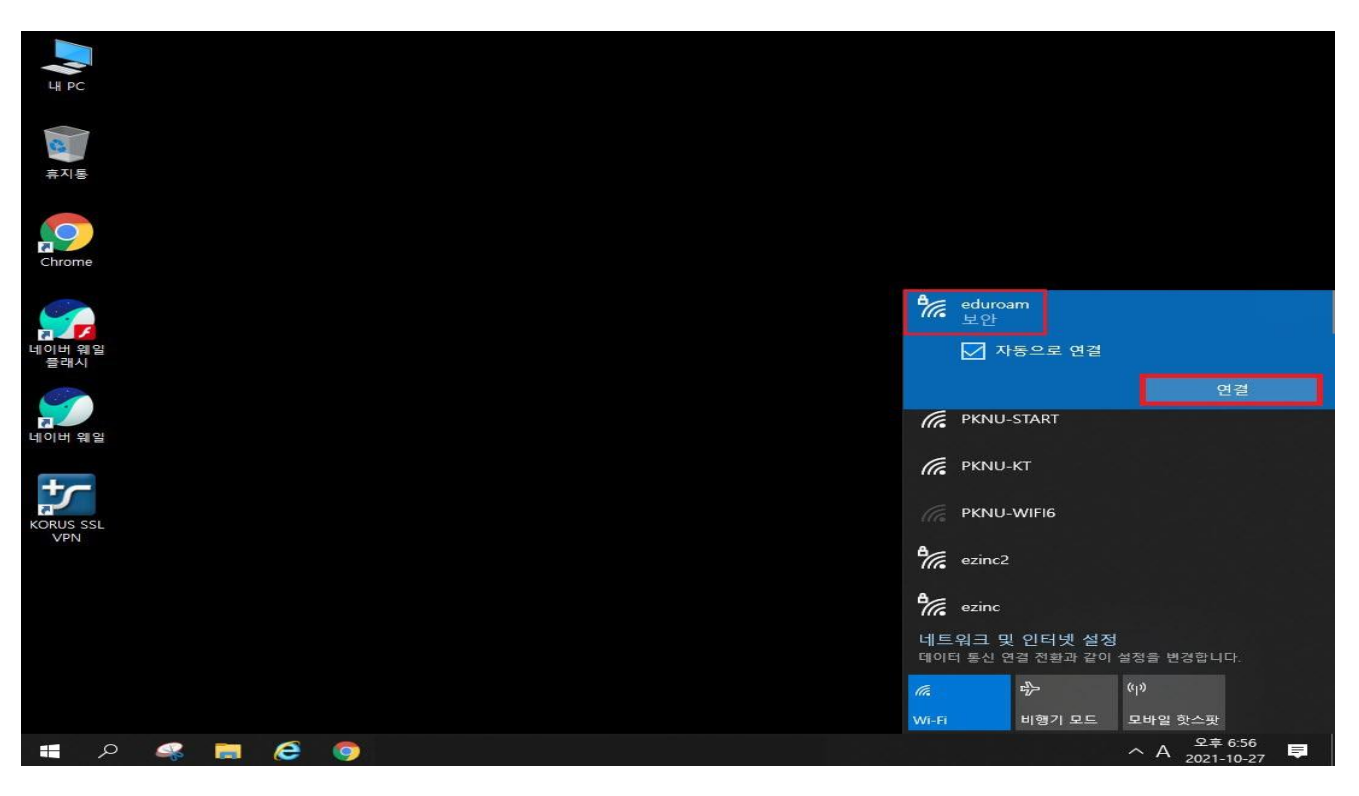

⑬ Wifi 검색 - eduroam 연결

| Windows 보안 | ×  |
|------------|----|
| 로그인        |    |
|            |    |
| 학번 또는 교번   |    |
| 표턴 비미배충    |    |
| 포할미글린오     |    |
|            |    |
| 확인         | 취소 |
|            |    |

⑭ ID = 교 번 또는 학번@pknu.ac.kr
 PW = 포털 비밀번호

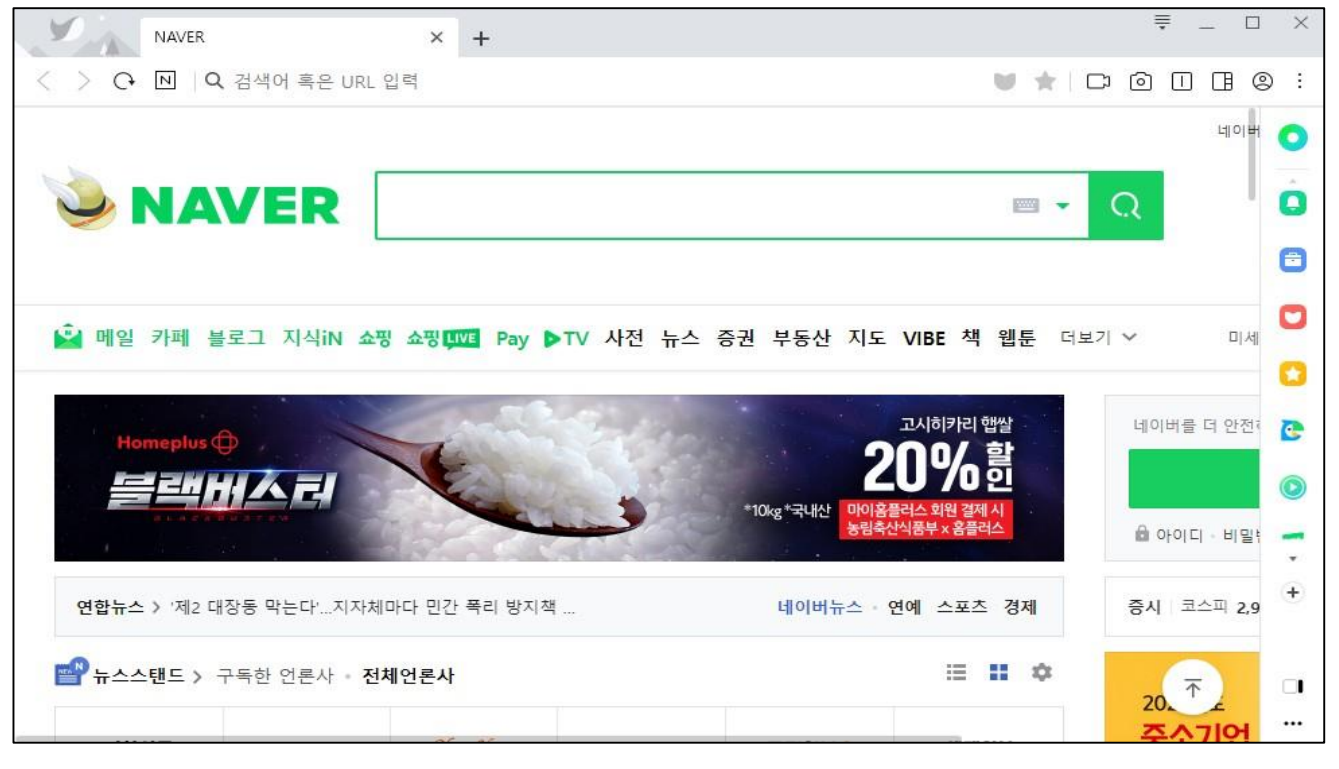

15 정상적으로 인터넷 연결 가능 확인

## 국립부경대학교 eduroam(무선랜) 연결

#### 4. Macbook

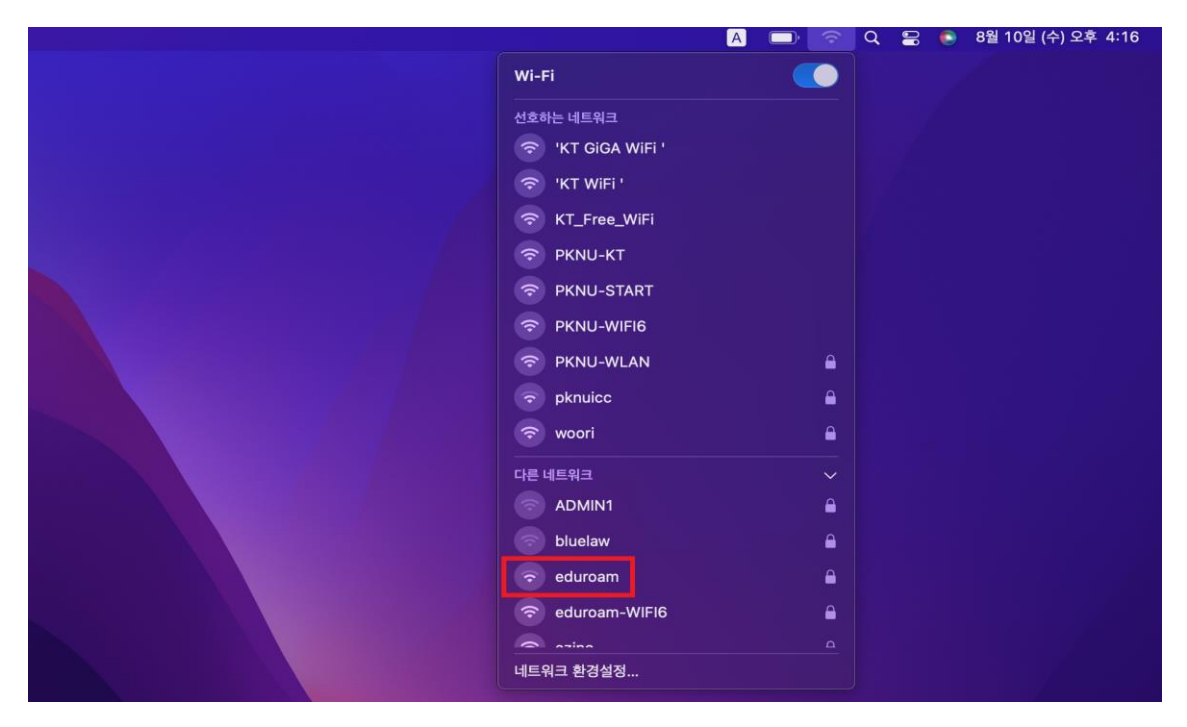

## ① 네트워크 아이콘 클릭 ② eduroam 클릭

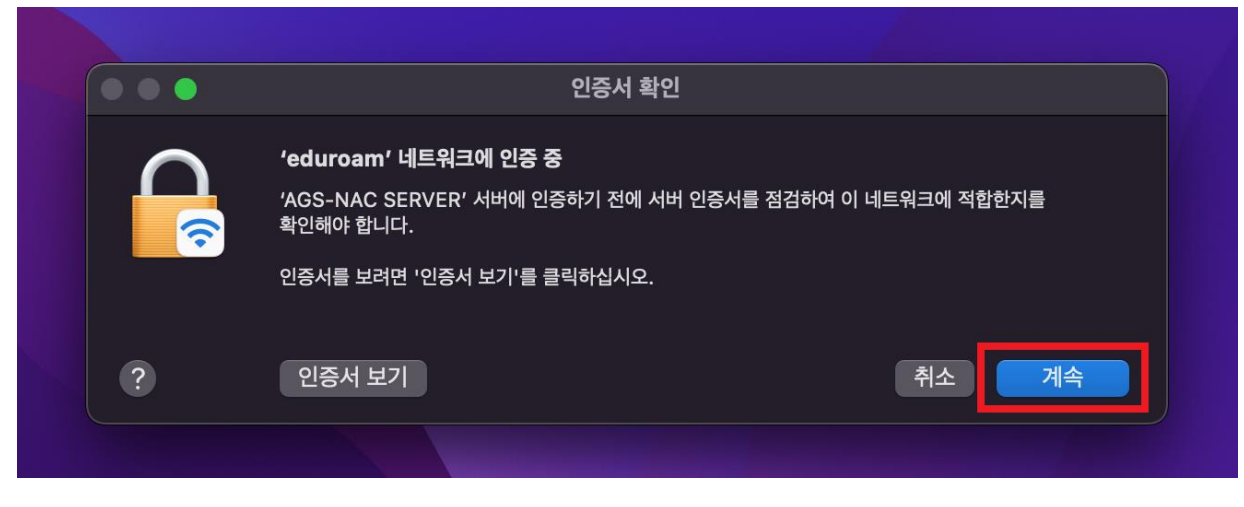

③ 인증서 확인 - '계속' 선택

#### 4. Macbook

| éduroam' 네트워크의 이름 및 암호 입력 |  |
|---------------------------|--|
| 계정 이름:<br>암호:             |  |
| ✓ 이 정보 기억                 |  |
| 취소 확인                     |  |
|                           |  |

#### ④ 계정 이름 : 교번 / 학번 @pknu.ac.kr ⑤ 암호: 포털 비밀번호

|                   | A D | <b>?</b> | Q | 0 | ٢ | 8월 |
|-------------------|-----|----------|---|---|---|----|
| Wi-Fi             |     |          |   |   |   | ŀ  |
| 선호하는 네트워크         |     |          |   |   |   |    |
| 🗢 'KT GiGA WiFi ' |     |          |   |   |   |    |
| 🗢 'KT WiFi '      |     |          |   |   |   |    |
| ᅙ eduroam         |     |          |   |   |   |    |
| 중 KT_Free_WiFi    |     |          |   |   |   |    |
| PKNU-KT           |     |          |   |   |   |    |
| PKNU-START        |     |          |   |   |   |    |
| PKNU-WIFI6        |     |          |   |   |   |    |
| PKNU-WLAN         |     |          |   |   |   |    |
| 🗢 woori           |     |          |   |   |   |    |
| 다른 네트워크           |     | >        |   |   |   |    |
| 네트워크 환경설정         |     |          |   |   |   |    |

#### ⑥ '연결됨' 확인

#### 1. 안드로이드

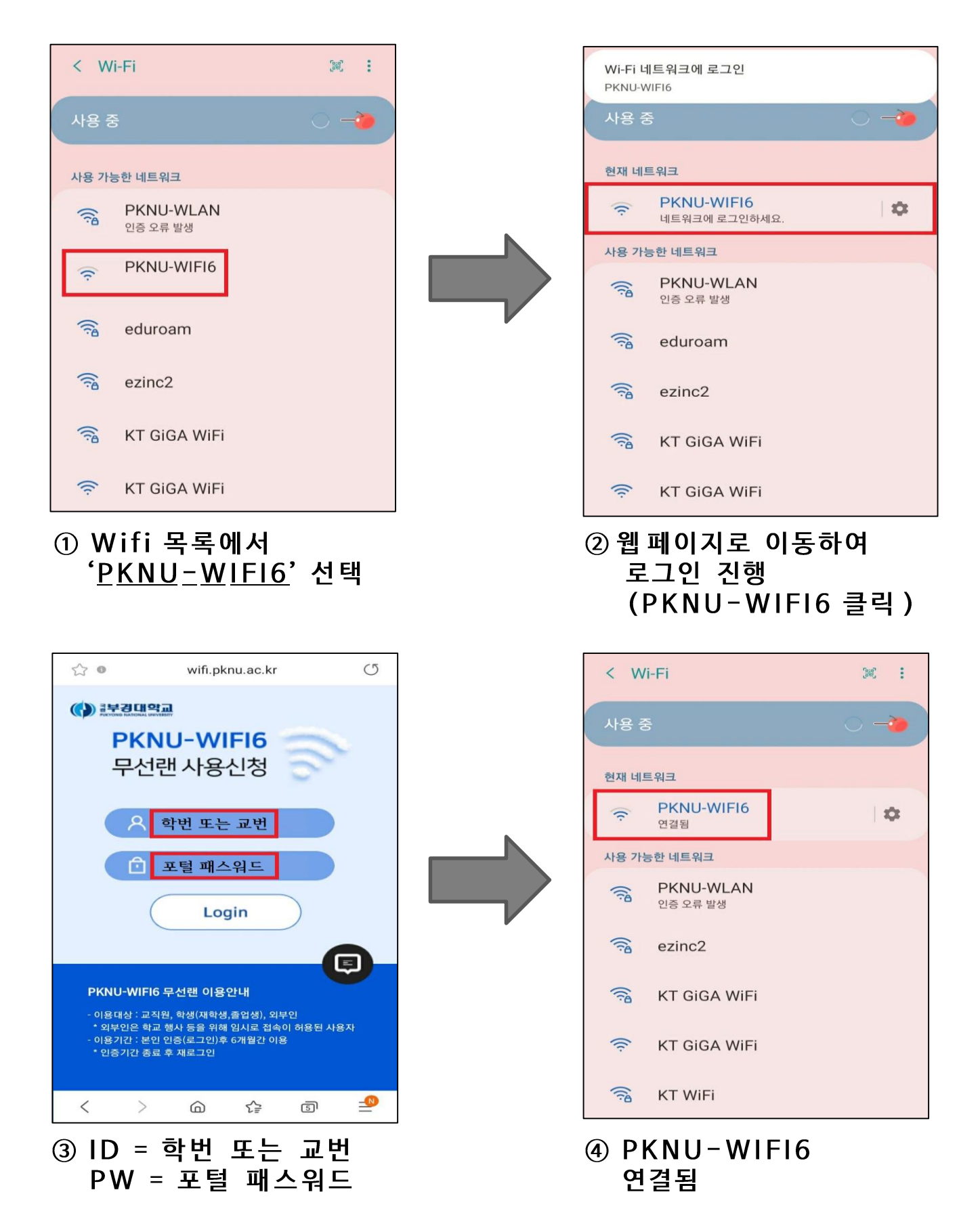

#### ③ '완료' 클릭

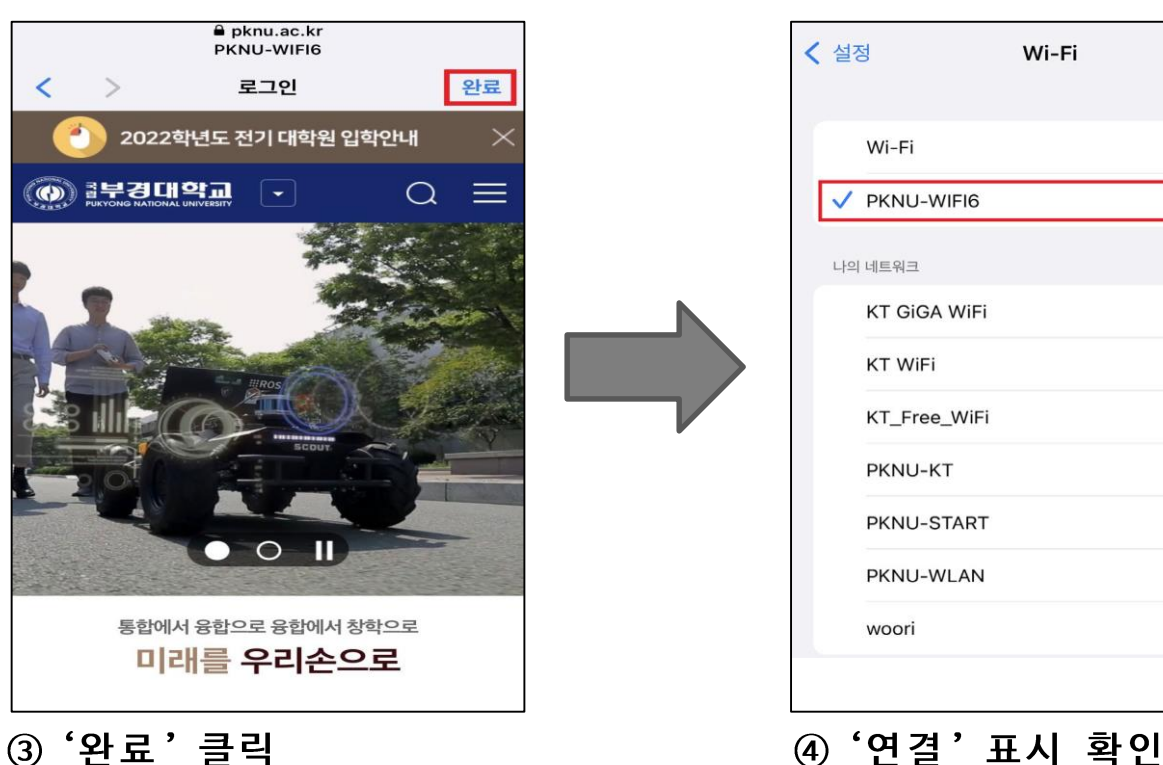

< 설정 Wi-Fi Wi-Fi 다른 네트워크 공상 ? (i) **KT GIGA WIFI** KT WiFi ? (i) KT\_Free\_WiFi PKNU-KT PKNU-START ÷ (1) PKNU-WLAN 1 ? 1 PKNU-WIFI6 A ? (i) ① Wifi 목록에서 '<u>PKNU-WIFI6</u>' 선택

## 2. 아이폰

## 국립부경대학교 PKNU-WIFI6(무선랜) 연결

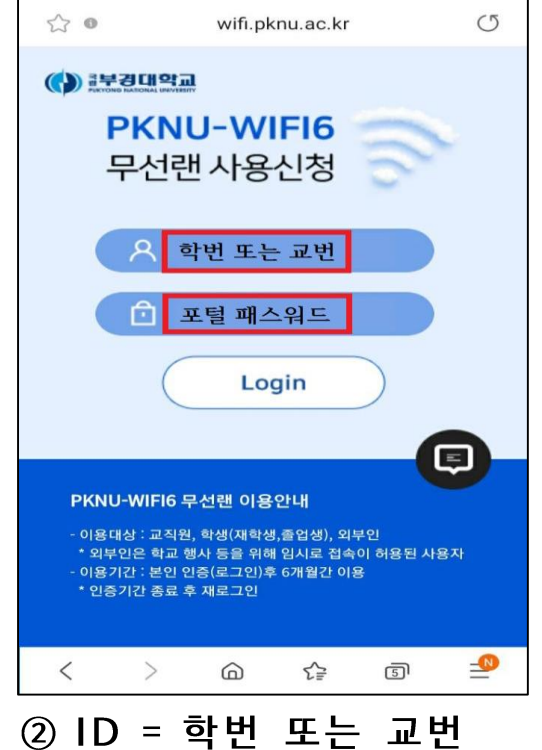

PW = 포털 패스워드

**२** (i)

? (i) **?** (i)

 i **?** (i)

**२** (i)

🔒 🗢 🚺

🔒 🗢 🚺

## 국립부경대학교 PKNU-WIFI6(무선랜) 연결

#### 3. Windows 10

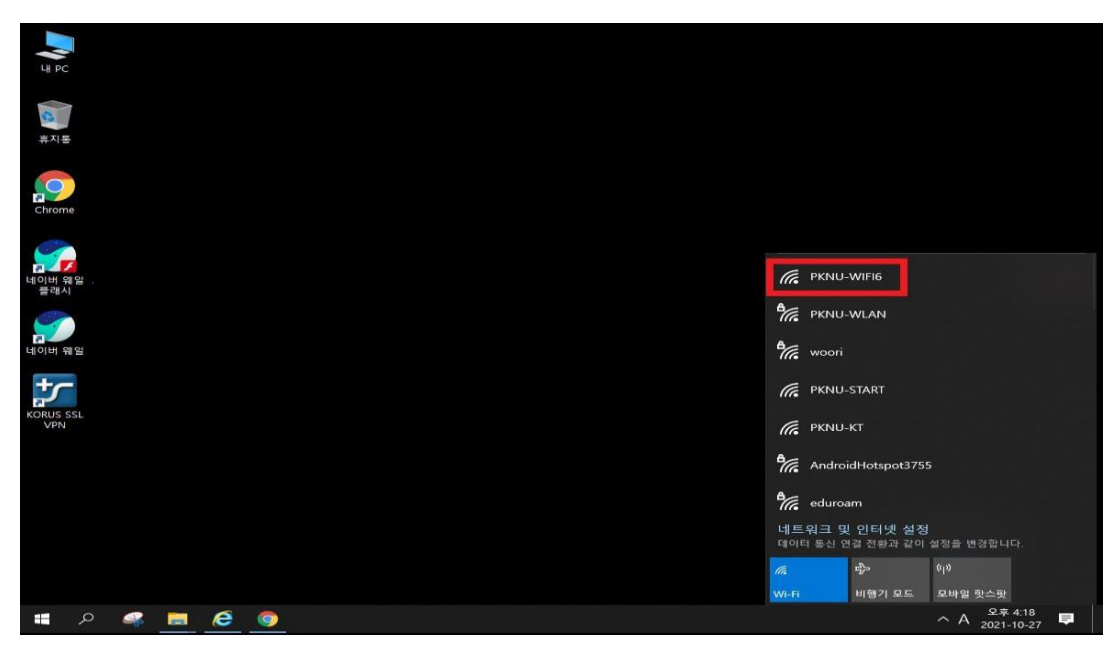

① Wifi 목록에서
 <u>'PKNU-WIFI6</u>' 선택

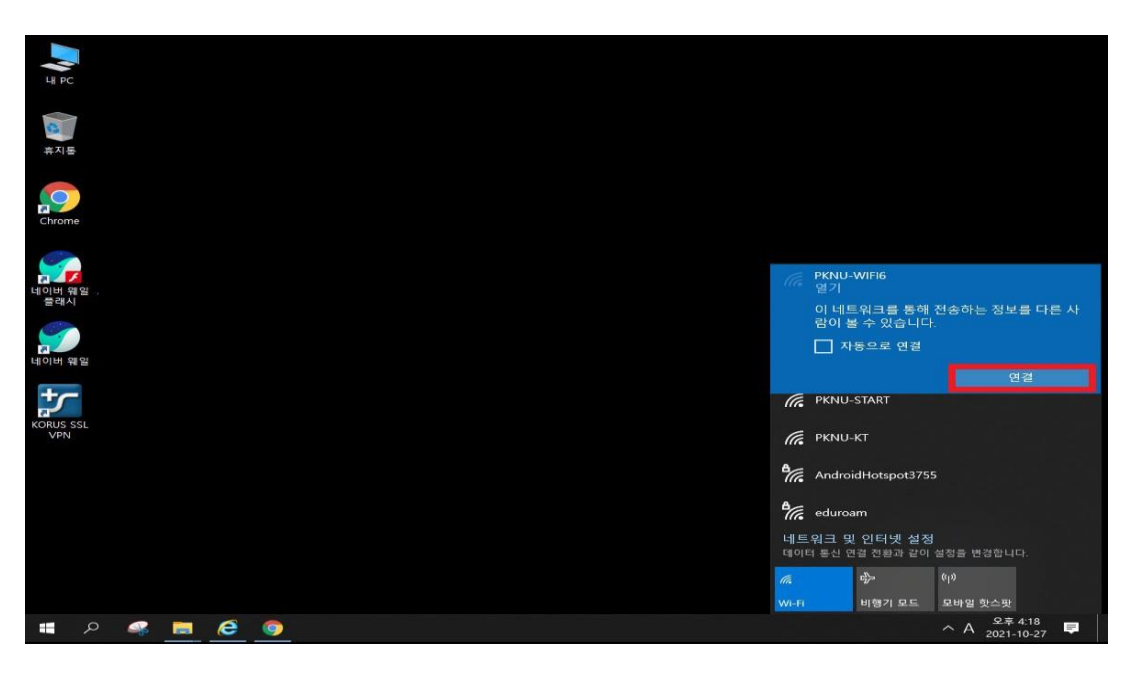

#### ② '연결' 클릭

| PKNU-WIFI6 🛜<br>무선랜 사용신청                                                 | ()) 3부리대약교<br>Partono Manchal Merezzet                                                                                               |
|--------------------------------------------------------------------------|----------------------------------------------------------------------------------------------------|
| <ul> <li>▲ 학번 또는 교번</li> <li>▲ 토털 비밀번호</li> <li>□ Remember me</li> </ul> | 아응대상: 교직원, 학생(재학생 출입성) 외부인         • 외부민은 학교 형사 등을 위해 입시로 접속이 적용된 사용자         • 외봉기간, 분인 인증(로그만) 후 6개불간 이용         • 인증기간, 종료 후 제로그인 |
| Login                                                                    |                                                                                                    |
| COPYRIGHT(C) PUKYONG NATIONAL UNIVERSITY                                 |                                                                                                    |

③ ID = 학번 또는 교번 PW = 포털 패스워드

| ☞ 부경대학교 Pukyong National U × +                                                                                                    |                          |
|----------------------------------------------------------------------------------------------------|--------------------------|
| 🔾 > 💽 🗎 🔒 pknu.ac.kr 부경대학교 Pulyong National University : 111                                                                                                    | °♀ <b>⊑♥★</b>  ⊻◎Ⅱ◨◎     |
| 🕐 2022학년도 전기 대학원 입학안내                                                                                                    | 🔲 오늘 하루 보지 않기 🛛 × 닫기 📗 🧿 |
| الله المعالم المعالم<br>معالم معالم المعالم المعالم المعالم المعالم معالم معالم معالم معالم معالم معالم معالم معالم معالم معالم معالم مع | a = 🖪                    |
| Con Coleman Philipping                                                                                                    |                          |
| The second second second second second second second second second second second second second second second se                                                                                                    | •                        |
| The second second second second second second second second second second second second second second second s                                                                                                    |                          |
|                                                                                                    |                          |
|                                                                                                    |                          |
|                                                                                                    | •                        |
| 통합에서 응합으로 응합에서 창학으로<br>미래를 우리손으로                                                                                                    | \$                       |

④ 부경대학교 홈페이지가 뜨면 연결 완료

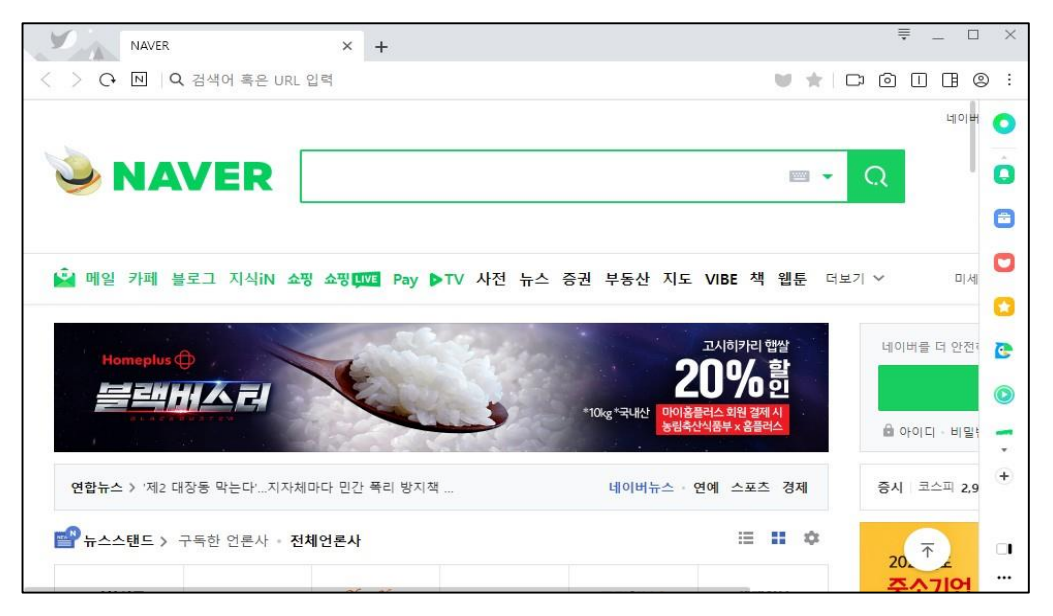

#### ⑤ 정상적으로 인터넷 연결 가능 확인

## 국립부경대학교 PKNU-WIFI6(무선랜) 연결

#### 4. Macbook

| A                 |          | ۹ 🖀 | 8 💿 | 8월 10일 (수) 오후 4:16 |
|-------------------|----------|-----|-----|--------------------|
| Wi-Fi             |          |     |     |                    |
| 선호하는 네트워크         |          |     |     |                    |
| 🛜 'KT GIGA WIFI ' |          |     |     |                    |
| 🛜 'KT WiFi '      |          |     |     |                    |
| T_Free_WiFi       |          |     |     |                    |
|                   |          |     |     |                    |
| PKNU-START        |          |     |     |                    |
|                   |          |     |     |                    |
| PKNU-WLAN         | ۵        |     |     |                    |
| pknuicc           | â        |     |     |                    |
| 📀 woori           |          |     |     |                    |
| 다른 네트워크           |          |     |     |                    |
|                   | <b>a</b> |     |     |                    |
| bluelaw           | <b>a</b> |     |     |                    |
| ᅙ eduroam         | ۵        |     |     |                    |
| ᅙ eduroam-WIFI6   |          |     |     |                    |
|                   |          |     |     |                    |
| 네트워크 환경설정         |          |     |     |                    |
|                   |          |     |     |                    |

## ①네트워크 아이콘 클릭 ② PKNU-WIFI6 클릭

| ・ | PKNU-WIFI6 🛜<br>무선랜 사용신청                         | ()) 라부경대약교<br>Partone Malchal unvestor   |
|---|--------------------------------------------------|------------------------------------------|
|   | 아 한번 또는 교번         교 포털 비밀번호         Remember me | 아운다산···································· |

#### ③ ID = 학번 또는 교번 PW = 포털 패스워드

#### 4. Macbook

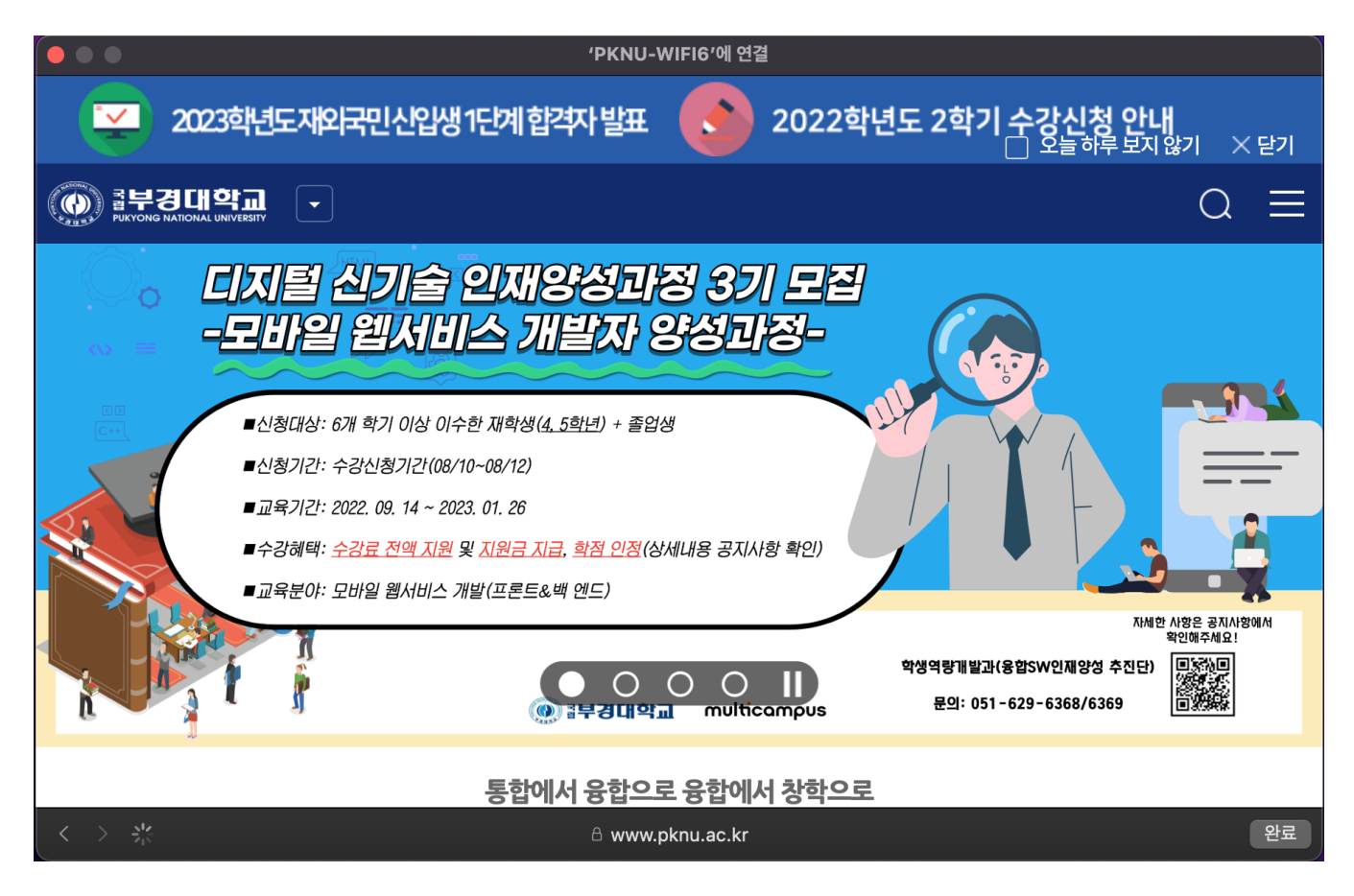

#### ④ 부경대학교 홈페이지가 뜨면 연결 완료

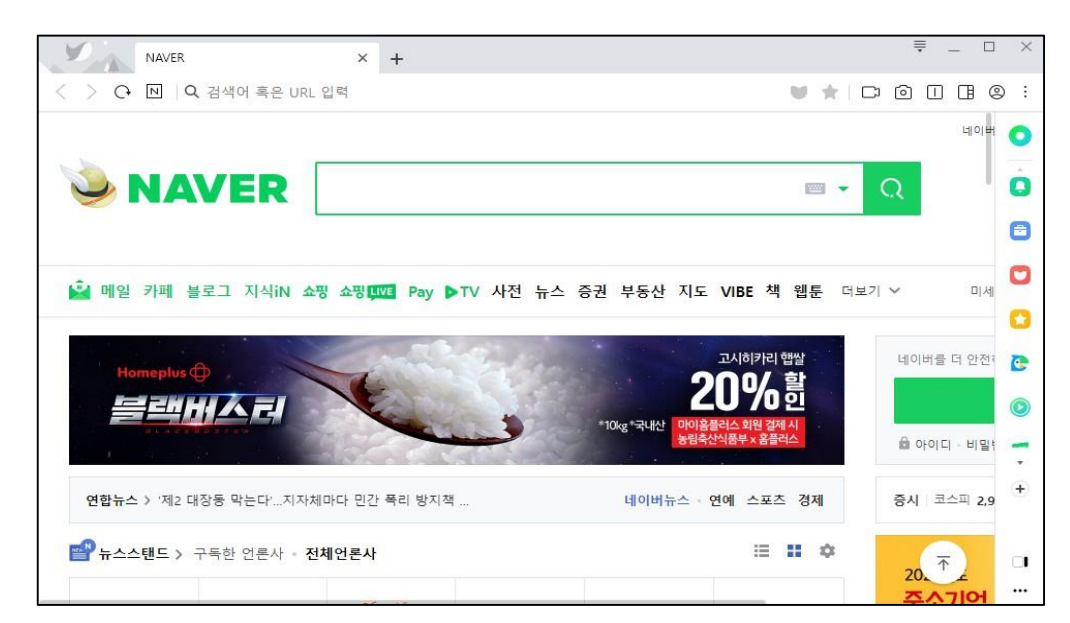

#### ⑤ 정상적으로 인터넷 연결 가능 확인

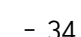

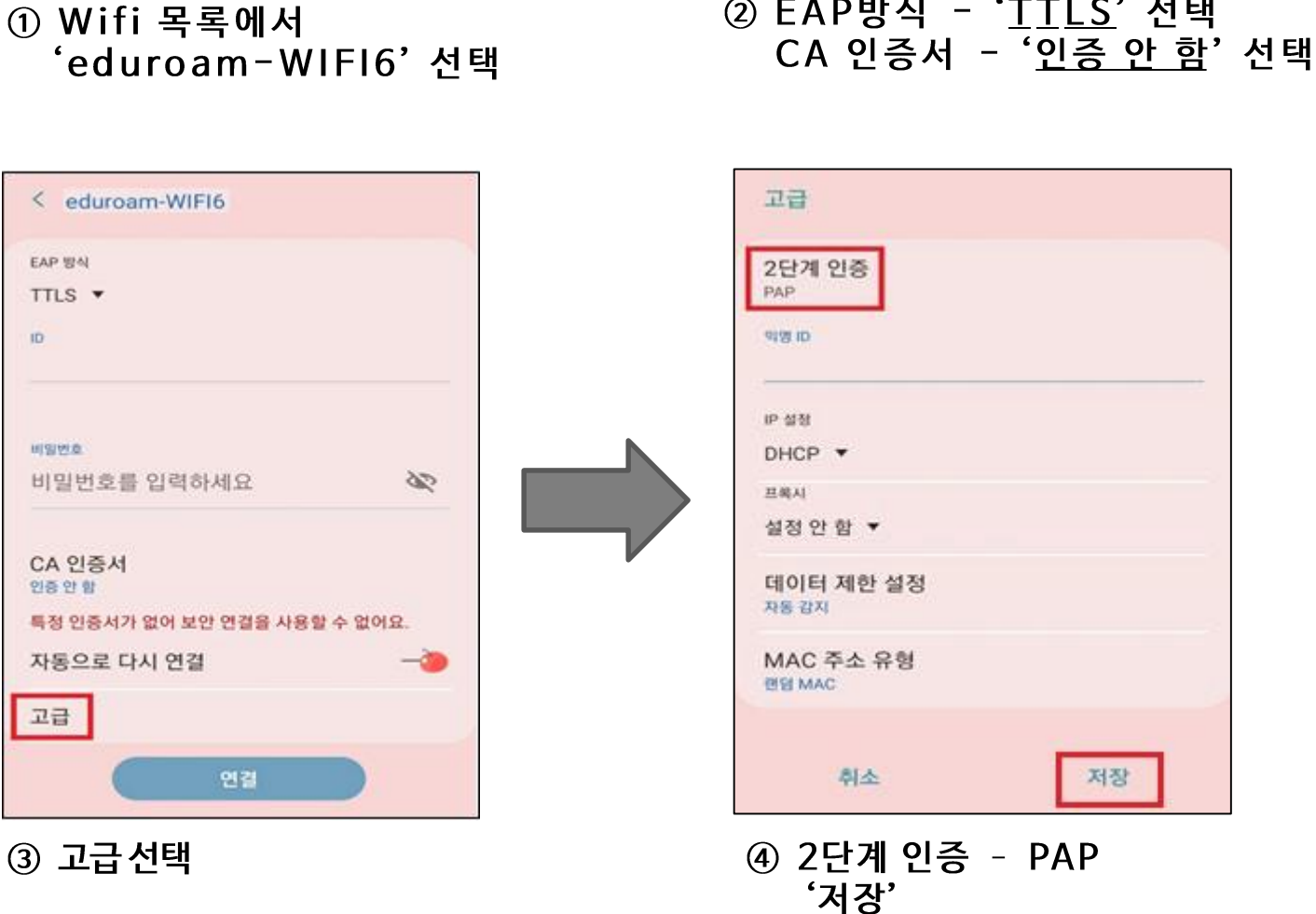

| < Wi-Fi         | » : |   | < eduroam-W                           | IF16      |     |
|-----------------|-----|---|---------------------------------------|-----------|-----|
| 사용 중            | ->> |   | PEAP &                                |           |     |
| 사용 가능한 네트워크     |     |   | TTLS                                  |           |     |
| 🛜 woori         |     |   | PWD<br>AKA'                           | i세요       | 200 |
| 🤶 eduroam-WIFI6 |     |   | CA 인증서                                |           |     |
| PKNU-WIFI6      |     |   | 인증서 선택<br>시스템 인증서 사용                  |           |     |
| 🛜 ezinc2        |     |   | 인증 안 함                                |           |     |
| 🛜 KT WiFi       |     |   |                                       |           |     |
| 🔶 KT WiFi       |     |   |                                       |           |     |
|                 |     | l | └──────────────────────────────────── | - 'TTI S' | 서태  |

#### 1. 안드로이드

## 국립부경대학교 eduroam-WIFI6(무선랜) 연결

#### 1. 안드로이드

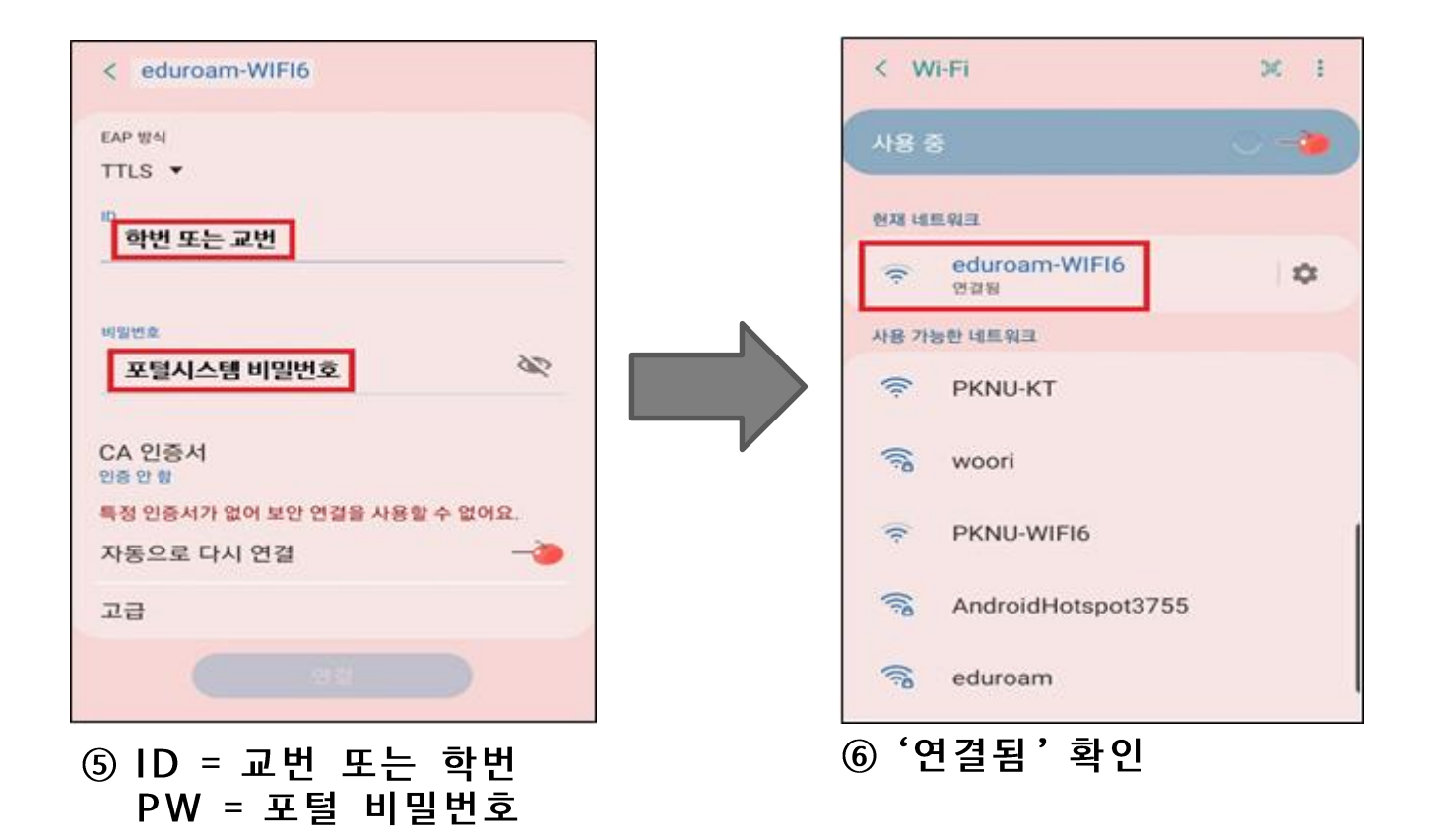

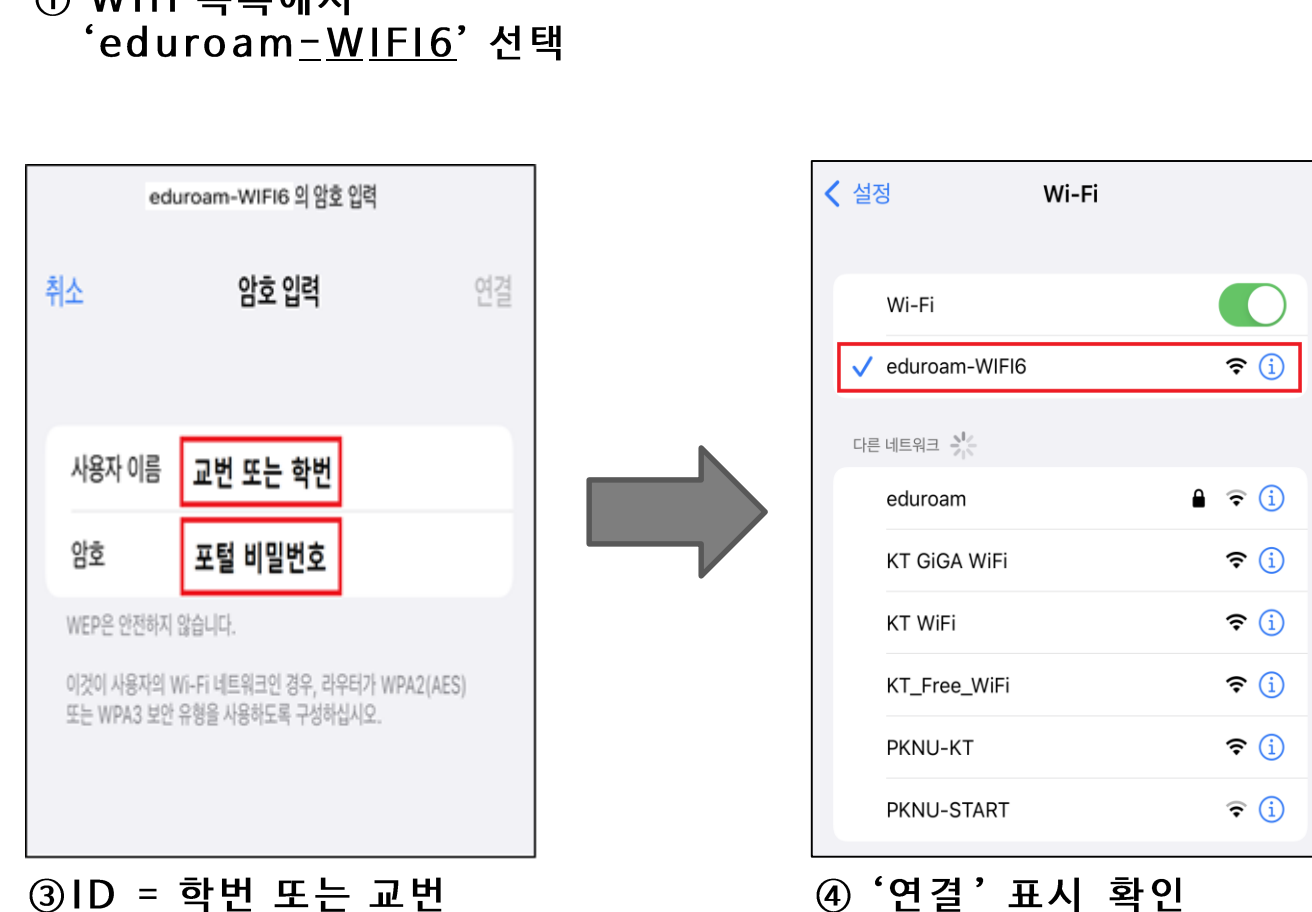

# ① Wifi 목록에서

PW = 포털 패스워드

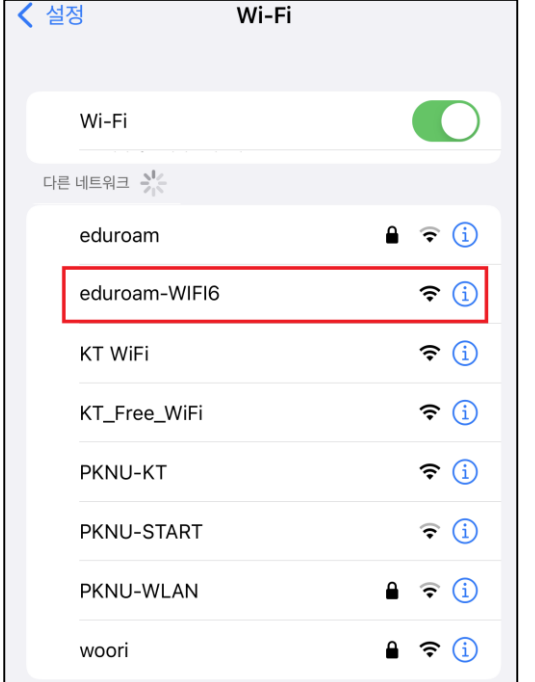

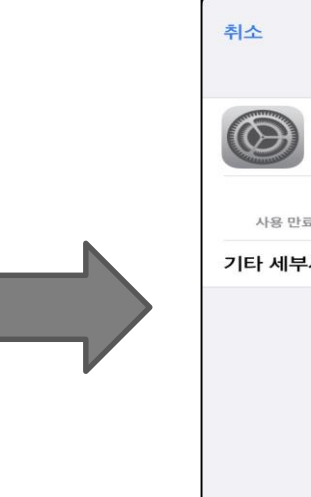

### SKT LTE 오후 3:35 7 @ 🖉 54% 🗖 인증서 신뢰 **AnyLink Root CA** 발급자 AnyLink Root CA 신뢰하지 않음 사용 만료 2036. 10. 23. 오전 9:01:16 기타 세부사항

② '인증서신뢰'클릭

#### 2. 아이폰

## 국립부경대학교 eduroam-WIFI6(무선랜) 연결

## 국립부경대학교 eduroam-WIFI6(무선랜) 연결

#### 3. Windows 10

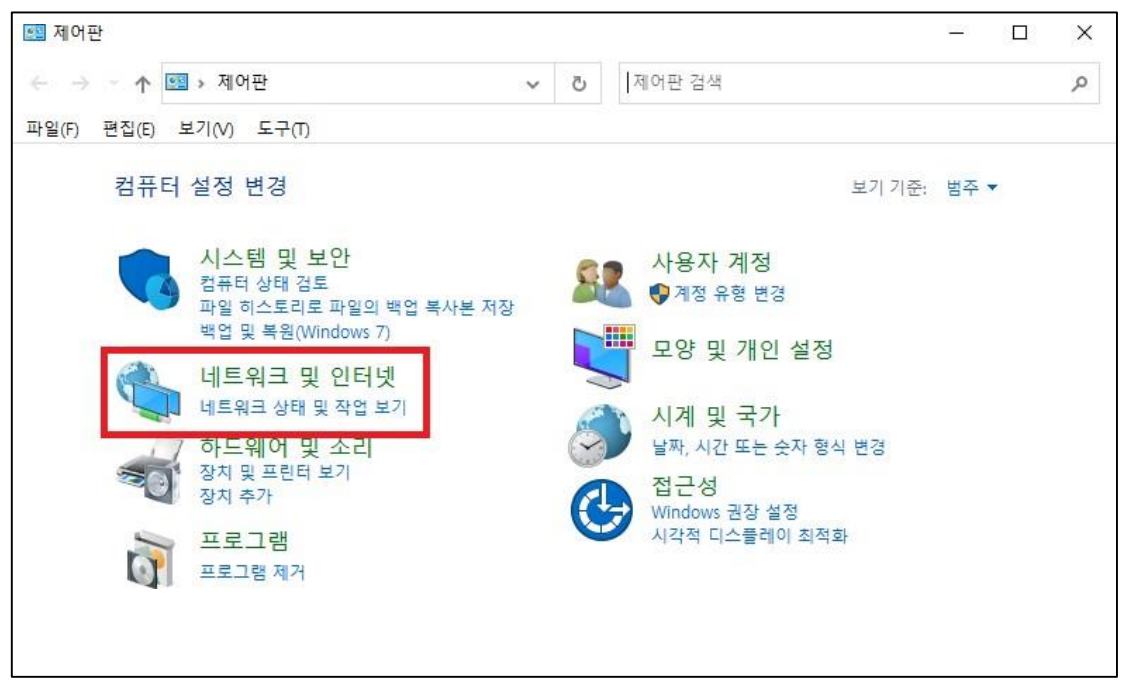

① '제어판'에서 '네트워크 및 인터넷' 클릭

| 撞 네트워크 및 인터넷            |                |              |                          | <u></u> |   | X |
|-------------------------|----------------|--------------|--------------------------|---------|---|---|
| ← → ★ 🛧 撞 > 제어판 > 네트워크  | 크 및 인터넷 🗸 🗸    | Ō            | 제어판 검색                   |         |   | Q |
| 파일(F) 편집(E) 보기(V) 도구(T) |                |              |                          |         |   |   |
| 제어판 홈                   | 네트워크 및 공       | 유 센터         |                          |         |   |   |
| 시스템 및 보안                | 네트워크 상태 및 작업   | 법 보기<br>법 보기 | 네트워크에 연결 🛛 네트워크 컴퓨터 및    | ↓ 장치 보기 | 1 |   |
| •네트워크 및 인터넷             | 인터넷 옵션         |              |                          |         |   |   |
| 하드웨어 및 소리               | ] 홈 페이지 변경   브 | 라우저 취        | 『가 기능 관리   검색 기록 및 쿠키 삭제 |         |   |   |
| 프로그램                    |                |              |                          |         |   |   |
| 사용자 계정                  |                |              |                          |         |   |   |
| 모양 및 개인 설정              |                |              |                          |         |   |   |
| 시계 및 국가                 |                |              |                          |         |   |   |
| 접근성                     |                |              |                          |         |   |   |
|                         |                |              |                          |         |   |   |
|                         |                |              |                          |         |   |   |

#### ② '네트워크 및 공유 센터' 클릭

| 🕎 네트워크 및 공유 센터        |                                                                                | - 🗆 X                                                     |
|-----------------------|--------------------------------------------------------------------------------|-----------------------------------------------------------|
| ← → → ↑ 💆 ≪ 네트 >      | 네트워크 및 공유 🗸 🖸                                                                  | 제어판 검색 🔎                                                  |
| 파일(F) 편집(E) 보기(V) 도구( | T)                                                                             |                                                           |
| 제어판 홈                 | 기본 네트워크 정보 보기 및                                                                | 연결 설정                                                     |
| 어댑터 설정 변경             | 활성 네트워크 보기                                                                     |                                                           |
| 고급 공유 설정 변경           | 네트워크                                                                           | 액세스 형식: 인터넷                                               |
| 미디어 스트리밍 옵션           | 개인 네트워크                                                                        | 연결: 📱 이더넷                                                 |
|                       | 네트워크 설정 변경<br>새 연결 또는 네트워크 설정<br>광대역, 신와 입쪽 또는 VPN<br>문제 해결<br>네트워크 문제를 진단 및 해 | · 연결을 설정하거나 라우터 또는 액세스 지점을 설정합니다.<br>결하거나 문제 해결 정보를 얻습니다. |
| 참고 항목                 |                                                                                |                                                           |
| Windows Defender 방화벽  |                                                                                |                                                           |
| 인터넷 옵션                |                                                                                |                                                           |
|                       |                                                                                |                                                           |

#### ③ '새 연결 또는 네트워크 설정'클릭

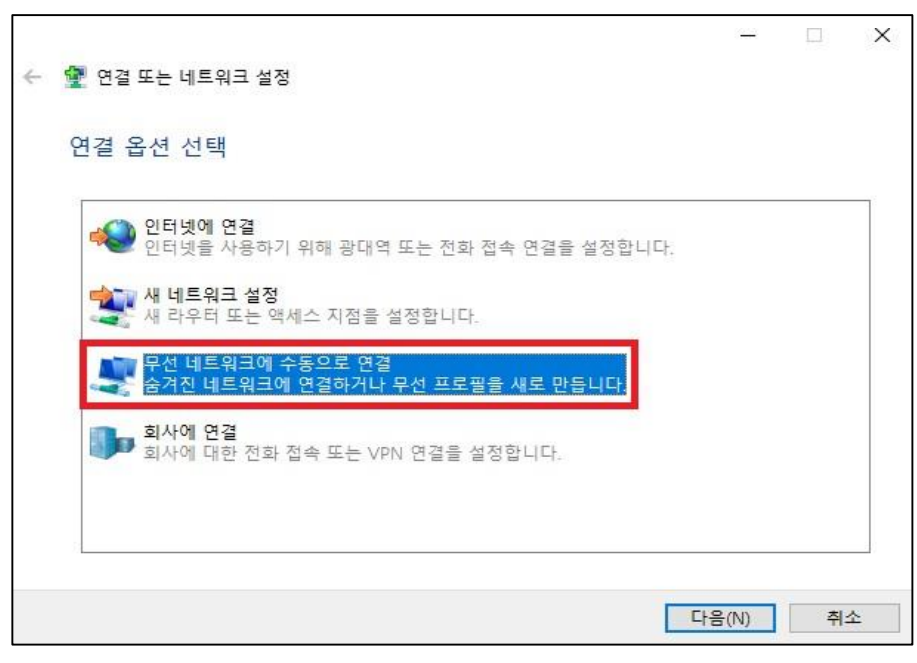

④ '무선 네트워크에 수동으로 연결 ' 선택

| <u>9</u> |                        |                                                      | -         | 1-1     | × |
|----------|------------------------|------------------------------------------------------|-----------|---------|---|
| +        | 👻 무선 네트워크에 수심          | 50. R 02                                             |           |         |   |
|          | 추가할 무선 네트              | 워크에 대한 정보를 입력하십시오.                                   |           |         |   |
|          | 네트워크 이름(E):            | eduroam-WIFI6                                        |           |         |   |
|          | 보안 종류(S):              | WPA2-엔터프라이즈 ~                                        |           |         |   |
|          | 압르화 유향(R):             | AES                                                  |           |         |   |
|          | 보안 키(C):               |                                                      | 自行(7)(96) |         |   |
|          | [ 자동으로 이 연결            | 시작(T)                                                |           |         |   |
|          | □네트워크에서 보<br>경고: 이 음선물 | 토드캐스팅하지 않는 경우에도 연결(0)<br>선택하면 사용자 개안 정보 보호에 위험이 따를 4 | 수 있습니다.   |         |   |
|          |                        |                                                      |           |         |   |
|          |                        |                                                      | 다음(N)     | <b></b> | â |

⑤네트워크 이름 = eduroam-WIFI6 보안 종류 = WPA2-엔터프라이즈

|                                        | - |   | ×   |
|----------------------------------------|---|---|-----|
| ← 🔮 무선 네트워크에 수동으로 연결                   |   |   |     |
|                                        |   |   |     |
| eduroam-WIFI6 이(가) 추가되었습니다.            |   |   |     |
|                                        |   |   |     |
|                                        |   |   |     |
| → 연결 설정 변경(H)<br>여겨 소서를 엮어서 성정을 비견하니다. |   |   |     |
|                                        |   |   |     |
|                                        |   |   |     |
|                                        |   |   |     |
|                                        |   |   |     |
|                                        |   |   |     |
|                                        |   | c | 771 |
|                                        |   | e | 11  |

#### ⑥ '연결 설정 변경 ' 클릭

| eduroam-WIFI6 루션 네트워크 운성 × |                 |            |    |  |
|----------------------------|-----------------|------------|----|--|
| 연결 보안                      |                 |            |    |  |
|                            |                 |            |    |  |
| 보안 종류(E):                  | WPA2-엔터프라이즈     | ~          |    |  |
| 압효화 유행(N):                 | AES             | ~          |    |  |
|                            |                 |            |    |  |
|                            |                 |            |    |  |
| 네트워크 이주 방법 성               | Sec. 2          |            |    |  |
| Microsoft: EAP-TTLS        | ~               | '설정(S)     |    |  |
| [·] 로그운할 때마다 이             | I 연결에 사용되는 내 자리 | 역 중명 기억(R) |    |  |
|                            |                 |            |    |  |
|                            |                 |            |    |  |
|                            |                 |            |    |  |
| 7.7.470.00                 |                 |            |    |  |
| - 고급 물장(D)                 |                 |            |    |  |
|                            |                 |            |    |  |
|                            |                 |            |    |  |
|                            |                 |            |    |  |
|                            | 1               | 확인 4       | 비소 |  |

## ⑦ 보안 탭 이동 -네트워크 인증 방법 선택 = Microsoft: EAP-TTLS 선택

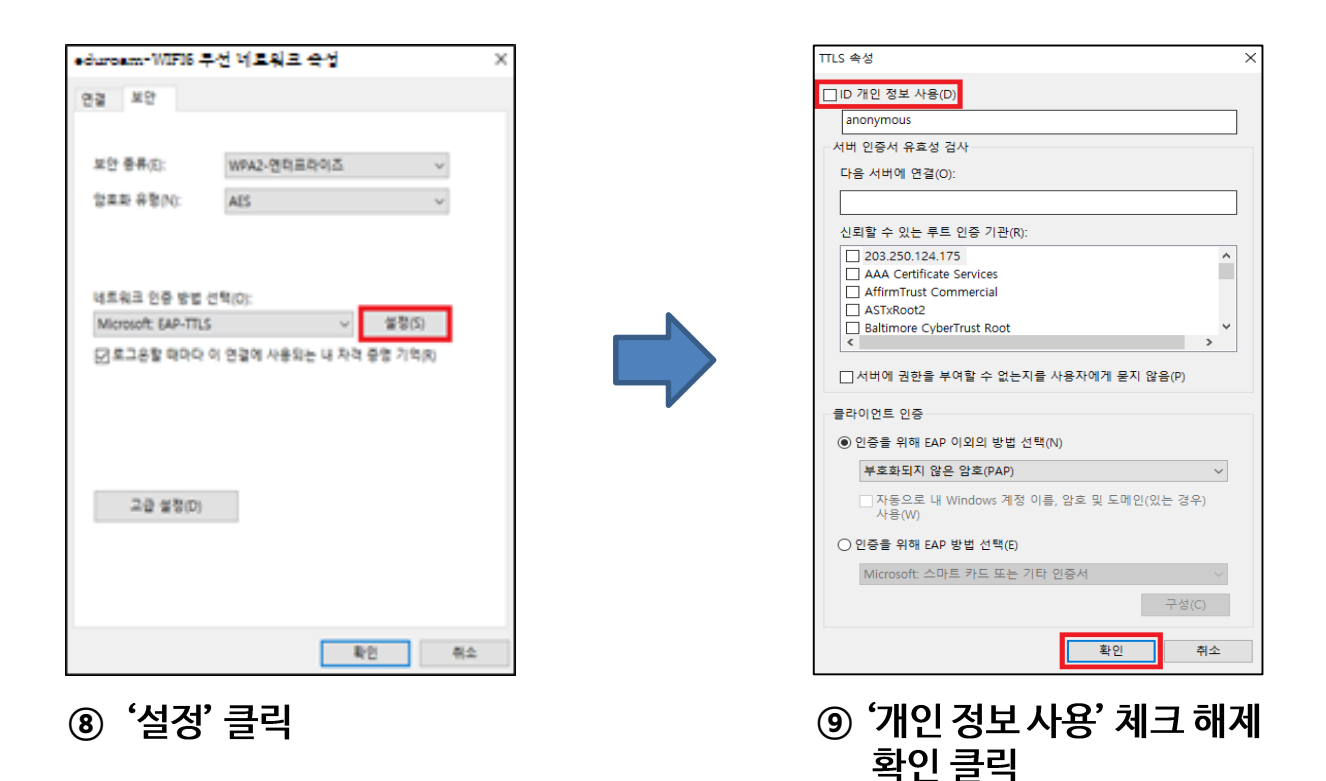

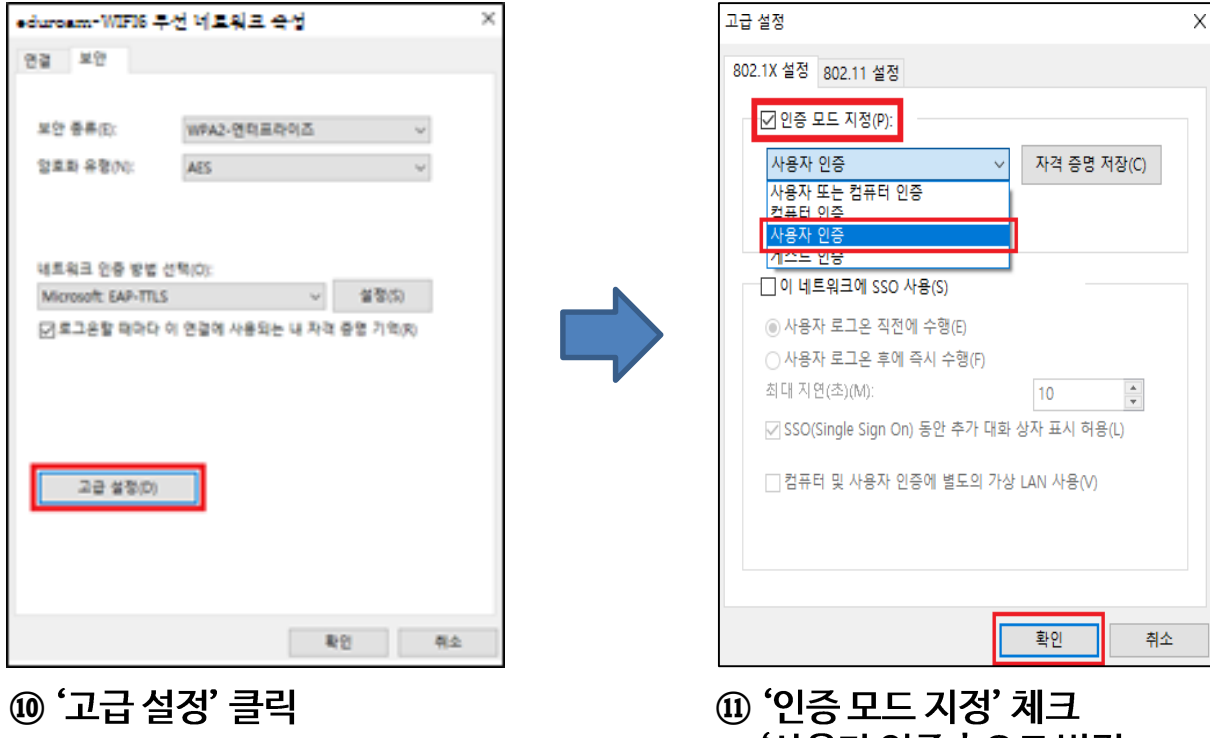

| eduroam-WIF16 킂 🤅  | 선 네트워크 숙성     |          | ×  |
|--------------------|---------------|----------|----|
| 연결 보안              |               |          |    |
|                    |               |          |    |
| 보안 종류(8):          | WPA2-엔타프라이즈   | v        |    |
| 알로와 유형(N):         | AES           | v        |    |
|                    |               |          |    |
|                    |               |          |    |
| 네트워크 인증 방법 선       | 택(O):         |          |    |
| Microsoft EAP-TTLS | ~             | 설렁(5)    |    |
| 전로그용할 때마다 이        | 연결에 사용되는 내 자격 | 중영 기억(8) |    |
| _                  |               |          |    |
|                    |               |          |    |
|                    |               |          |    |
|                    |               |          |    |
| 고급 설정(D)           |               |          |    |
|                    | _             |          |    |
|                    |               |          |    |
|                    |               |          |    |
|                    | _             |          | _  |
|                    | 4             | 12       | 취소 |

\_\_\_\_\_ ⑪ '인증 모드 지정' 체크 '사용자 인증 '으로 변경 확인 클릭

12 확인 클릭

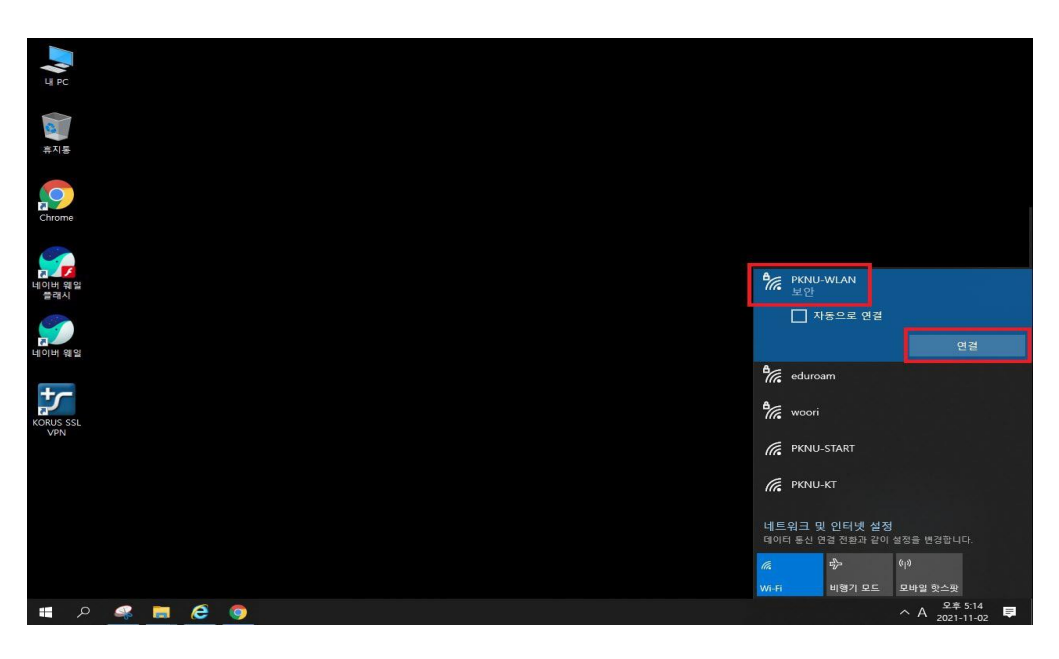

⑬Wifi 검색 - eduroam-WIFI6 연결

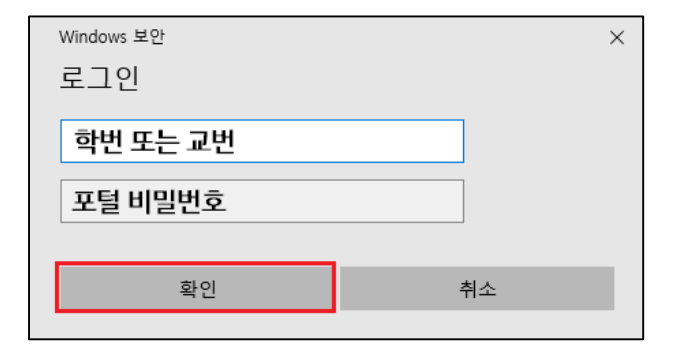

(A) ID = 학번 또는 교번 PW = 포털 비밀번호

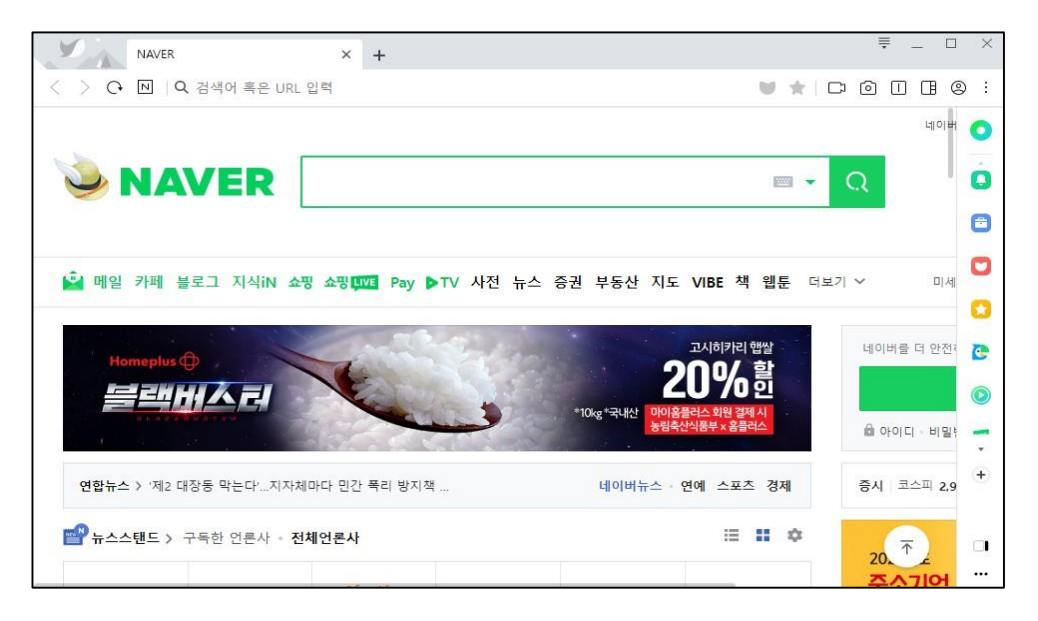

⑤ 정상적으로 인터넷 연결 가능 확인

## 국립부경대학교 eduroam-WIFI6(무선랜) 연결

#### 4. Macbook

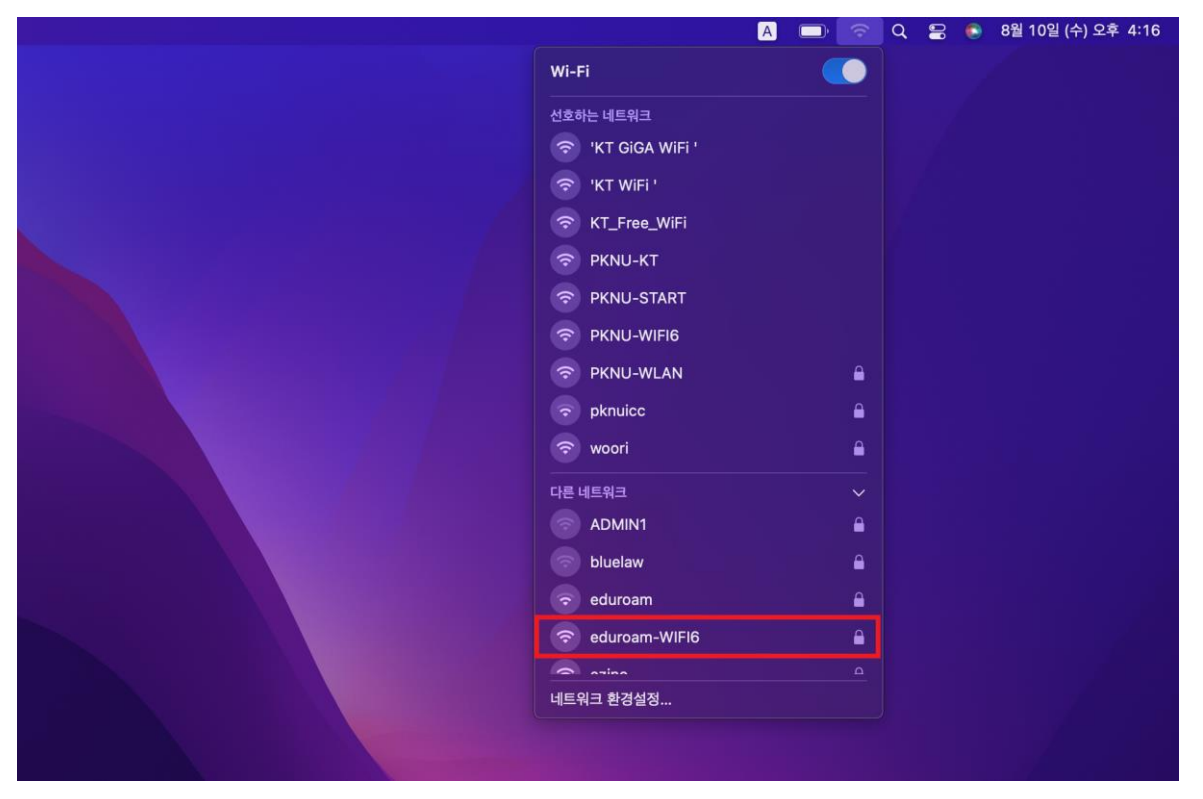

1) 네트워크 아이콘 클릭
 2) eduroam-WIFI6 클릭

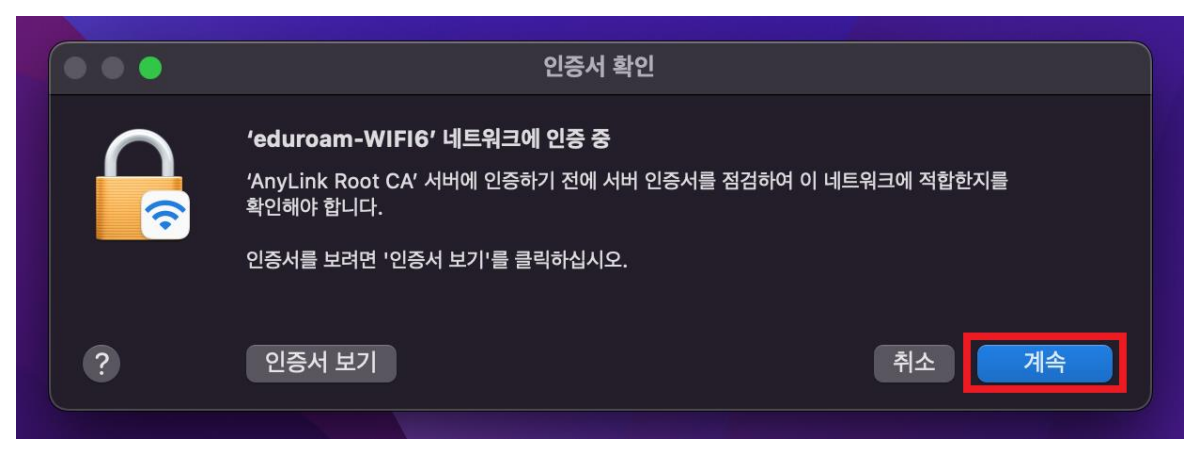

③ 인증서 확인- '계속' 선택

#### 4. Macbook

| (eduroam-WIEI6' 네트워크의 이를 및 암층 인령 |  |
|----------------------------------|--|
| 계정 이름:                           |  |
| 암호:                              |  |
| ✔ 이 정보 기억                        |  |
| 취소 확인                            |  |
|                                  |  |

#### ④ 계정 이름 : 교번 / 학번 ⑤ 암호: 포털 비밀번호

|                       |                   | A D | (îr | Q | 00 | ۲  |
|-----------------------|-------------------|-----|-----|---|----|----|
|                       | Wi-Fi             |     |     |   |    | Å  |
|                       | 선호하는 네트워크         |     |     |   |    | E. |
|                       | 🗢 'KT GiGA WiFi ' |     |     |   |    |    |
|                       | 🗢 'KT WiFi '      |     |     |   |    |    |
|                       | 📀 eduroam-WIFI6   |     |     |   |    |    |
|                       | 중 KT_Free_WiFi    |     |     |   |    |    |
|                       | 🗢 PKNU-KT         |     |     |   |    | Ī  |
|                       | PKNU-START        |     |     |   |    |    |
|                       | PKNU-WIFI6        |     |     |   |    |    |
| And the second second | PKNU-WLAN         |     |     |   |    |    |
|                       | 🗢 woori           |     |     |   |    |    |
|                       | 다른 네트워크           |     | >   |   |    |    |
|                       | 네트워크 환경설정         |     |     |   |    |    |
|                       |                   |     |     |   |    |    |

⑥ '연결됨' 확인

## 국립부경대학교 PKNU-KT(무선랜) 연결

1. 안드로이드, 아이폰, Windows, Macbook 동일

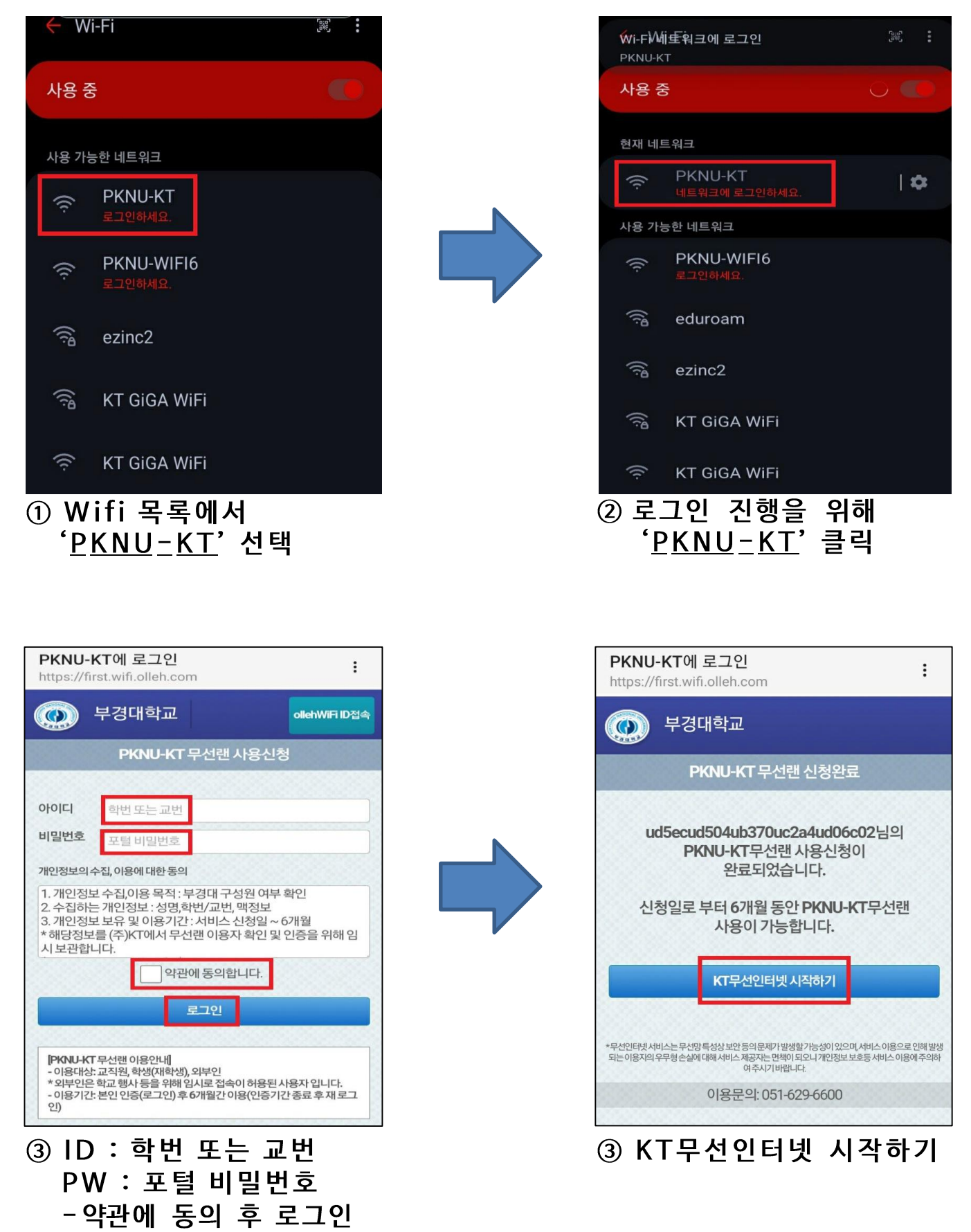